# Instruction Manual

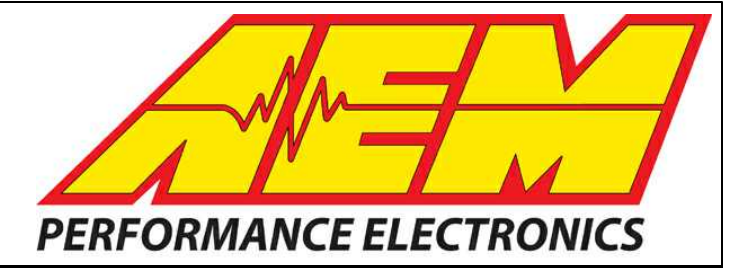

# 30-71XX Infinity Quick Start Guide

## STOP!

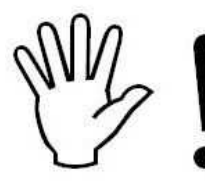

## THIS PRODUCT HAS LEGAL RESTRICTIONS. READ THIS BEFORE INSTALLING/USING!

THIS PRODUCT MAY BE USED <u>SOLELY</u> ON VEHICLES USED IN SANCTIONED COMPETITION WHICH MAY NEVER BE USED UPON A PUBLIC ROAD OR HIGHWAY, UNLESS PERMITTED BY SPECIFIC REGULATORY EXEMPTION. (VISIT THE "EMISSIONS" PAGE AT <u>HTTP://</u>WWW.SEMASAN.COM/EMISSIONS FOR STATE BY STATE DETAILS.)

IT IS THE RESPONSIBILITY OF THE INSTALLER AND/OR USER OF THIS PRODUCT TO ENSURE THAT IT IS USED IN COMPLIANCE WITH ALL APPLICABLE LAWS AND REGULATIONS. IF THIS PRODUCT WAS PURCHASED IN ERROR, <u>DO NOT</u> INSTALL AND/OR USE IT. THE PURCHASER <u>MUST</u> ARRANGE TO RETURN THE PRODUCT FOR A FULL REFUND.

THIS POLICY ONLY APPLIES TO INSTALLERS AND/OR USERS WHO ARE LOCATED IN THE UNITED STATES; HOWEVER CUSTOMERS WHO RESIDE IN OTHER COUNTRIES SHOULD ACT IN ACCORDANCE WITH THEIR LOCAL LAWS AND REGULATIONS.

WARNING: This installation is not for the tuning novice! Use this system with EXTREME caution! The AEM Infinity Programmable EMS allows for total flexibility in engine tuning. Misuse or improper tuning of this product can destroy your engine! If you are not well versed in engine dynamics and the tuning of engine management systems DO NOT attempt the installation. Refer the installation to an AEM-trained tuning shop or call 800-423-0046 for technical assistance.

NOTE: All supplied AEM calibrations, Wizards and other tuning information are offered as potential starting points only. IT IS THE RESPONSIBILITY OF THE ENGINE TUNER TO ULTIMATELY CONFIRM IF THE CALIBRATION IS SAFE FOR ITS INTENDED USE. AEM holds no responsibility for any engine damage that results from the misuse or mistuning of this product!

AEM Performance Electronics AEM Performance Electronics, 2205 126th Street Unit A, Hawthorne, CA 90250 Phone: (310) 484-2322 Fax: (310) 484-0152 http://www.aemelectronics.com Instruction Part Number: 10-7100 Document Build 5/26/2015

## **Table of Contents**

## Introduction

| Software Download Notice  | . 1 |
|---------------------------|-----|
| 12 Month Limited Warranty | . 1 |
| Kit Contents              | . 1 |
| Background                | . 3 |

## Software

| Software Installation               | 4  |
|-------------------------------------|----|
| Device Driver Installation          | 5  |
| FAQ                                 | 8  |
| Flash Memory Functions              | 11 |
| Plot Data and Control               | 11 |
| Infinity Hot Keys - Quick Reference | 13 |

## Hardware

| Serial Number                 | 15 |
|-------------------------------|----|
| Account Registration          | 15 |
| Firmware Update Window Layout | 23 |
| Firmware Update               | 24 |

## **Tuning Guide**

| Basic Tuning              | 31 |
|---------------------------|----|
| Calibration Data          | 31 |
| Unit Preferences          | 32 |
| Wizard Basic Setup        | 33 |
| Wizard Design             | 33 |
| Wizard Organization       | 34 |
| Engine                    | 35 |
| Tuning Preferences        |    |
| Cam/Crank                 | 37 |
| Injector Setup            |    |
| Set Throttle Range        | 43 |
| Ignition Sync             | 44 |
| Modified Values           | 46 |
| Right Click Editing       | 47 |
| VE & Airflow Based Tuning | 47 |
| Target Lambda             | 51 |
|                           |    |

## Wiring, Pinouts and Schematics

## Contents

| Wiring                              | 53 |
|-------------------------------------|----|
| Tools                               | 54 |
| Idle Air Control Valve Requirements | 55 |

## Introduction

## Software Download Notice

The latest Infinity Tuner PC software is available for download at <u>http://www.aemelectronics.com/?q=products/</u> support/software-downloads.

The latest AEMData analysis software is available for download at <u>http://www.aemelectronics.com/?q=products/</u> support/software-downloads

The latest firmware for your Infinity ECU is available at <u>http://www.aeminfinity.com</u>. Follow the instructions in this manual to install InfinityTuner and AEMData (optional) then go directly to <u>aeminfinity.com</u> to download your firmware.

## **12 Month Limited Warranty**

Advanced Engine Management Inc. warrants to the consumer that all AEM High Performance products will be free from defects in material and workmanship for a period of twelve (12) months from date of the original purchase. Products that fail within this 12-month warranty period will be repaired or replaced at AEM's option, when determined by AEM that the product failed due to defects in material or workmanship. This warranty is limited to the repair or replacement of the AEM part. In no event shall this warranty exceed the original purchase price of the AEM part nor shall AEM be responsible for special, incidental or consequential damages or cost incurred due to the failure of this product. Warranty claims to AEM must be transportation prepaid and accompanied with dated proof of purchase. This warranty applies only to the original purchaser of product and is non-transferable. All implied warranties shall be limited in duration to the said 12-month warranty period. Improper use or installation, accident, abuse, unauthorized repairs or alterations voids this warranty. AEM disclaims any liability for consequential damages due to breach of any written or implied warranty on all products manufactured by AEM. Warranty returns will only be accepted by AEM when accompanied by a valid Return Merchandise Authorization (RMA) number. Product must be received by AEM within 30 days of the date the RMA is issued.

Please note that before AEM can issue an RMA for any electronic product, it is first necessary for the installer or end user to contact the EMS tech line at 1-800-423-0046 to discuss the problem. Most issues can be resolved over the phone. Under no circumstances should a system be returned or a RMA requested before the above process transpires.

AEM will not be responsible for electronic products that are installed incorrectly, installed in a non-approved application, misused, or tampered with.

Any AEM electronics product can be returned for repair if it is out of the warranty period. There is a minimum charge of \$50.00 for inspection and diagnosis of AEM electronic parts. Parts used in the repair of AEM electronic components will be extra. AEM will provide an estimate of repairs and receive written or electronic authorization before repairs are made to the product.

## **Kit Contents**

- 1 x INFINITY ECU (Varies depending on kit part number)
- 1 x QUICK START GUIDE
- 2 x USB CABLE
- 1 x 4GB FLASH MEMORY DEVICE
- 10 x ECU HARNESS TERMINALS

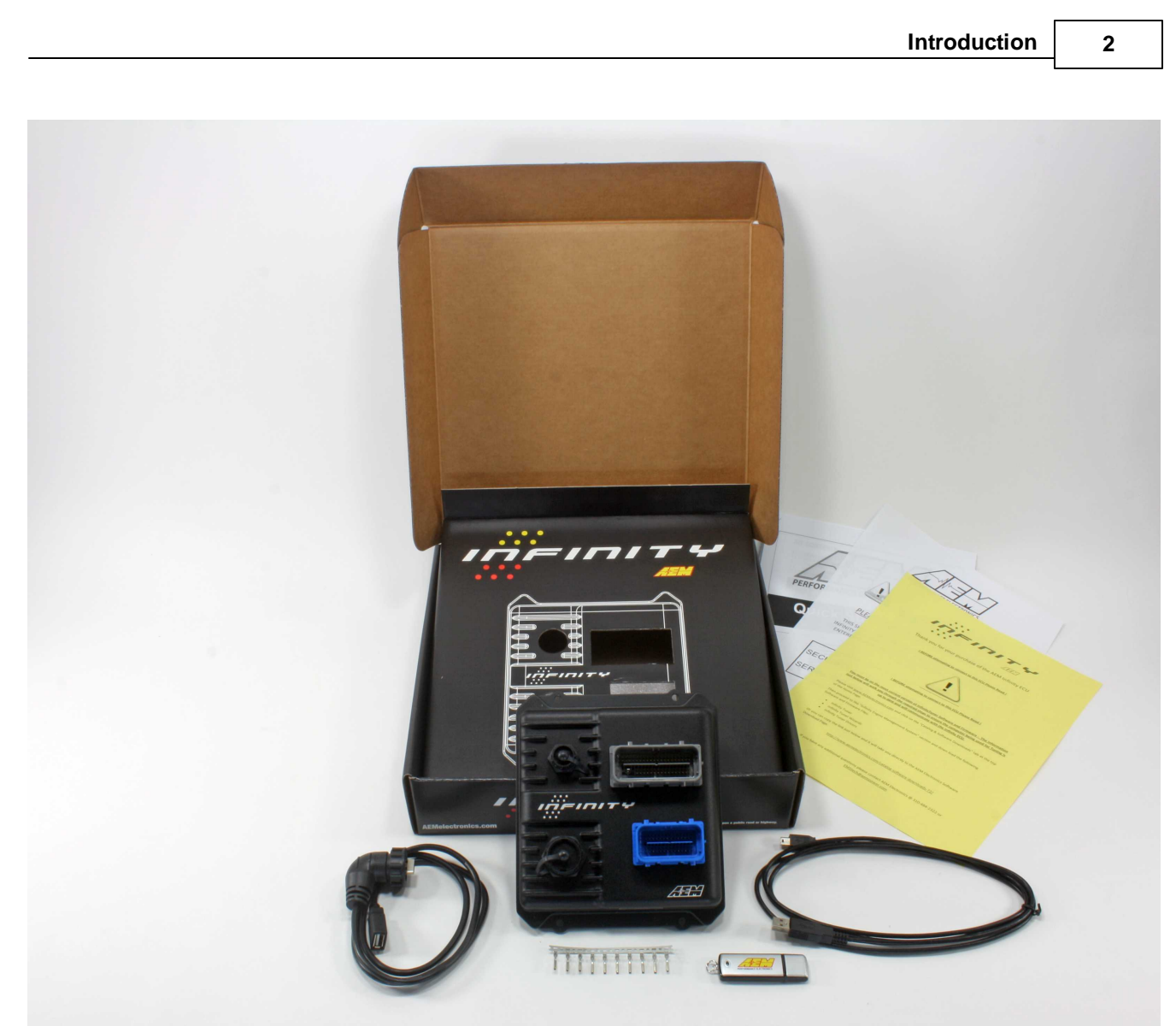

Infinity-8/10/12 Kit Contents

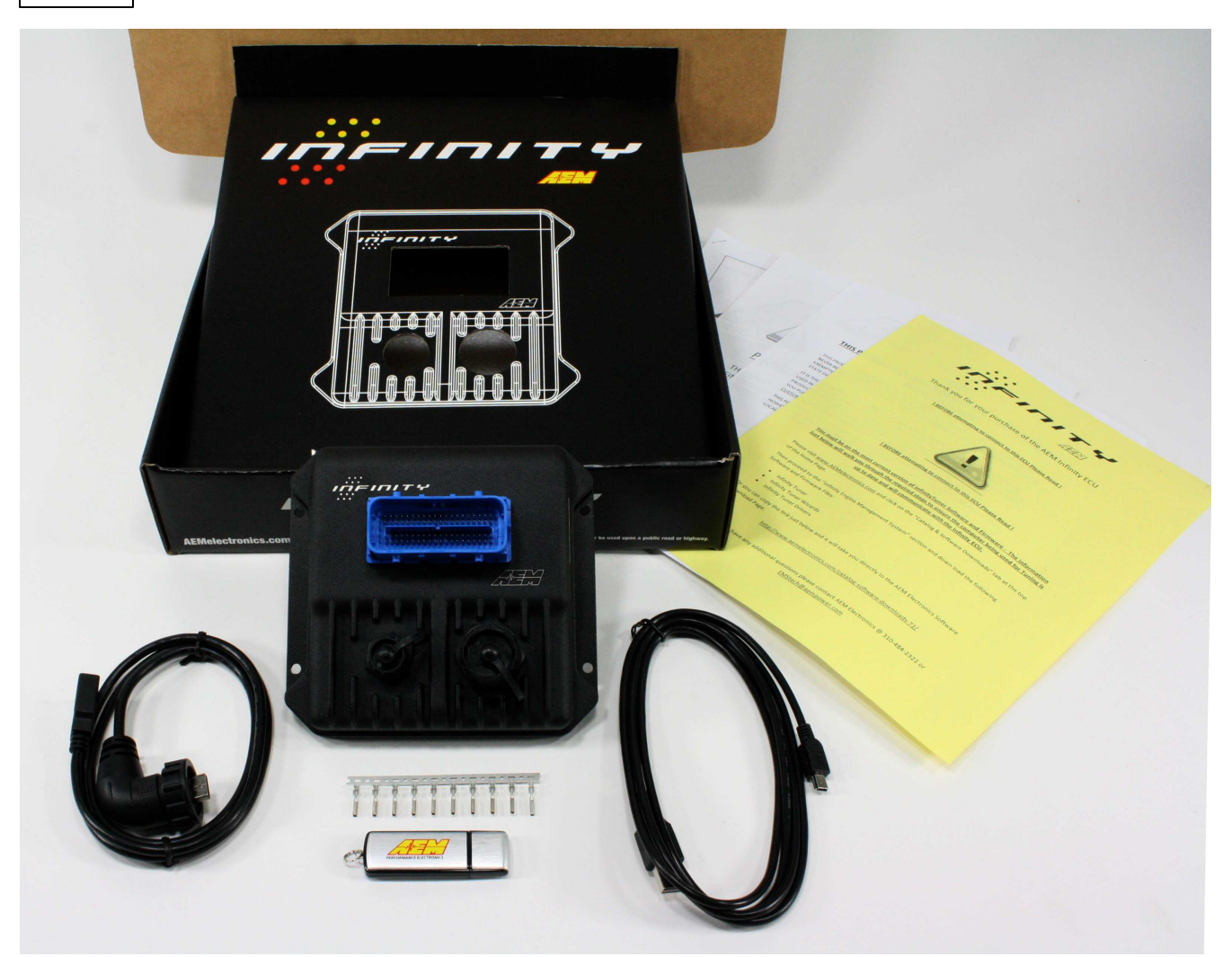

Infinity-6/8h Kit Contents

## Background

The Infinity platform is very different from previous generation AEM EMS products. The hardware (circuit board assembly) is designed around a very advanced automotive grade microcontroller (processor or "chip"). Several layers of software reside on this chip that allow for real time firmware programming without the need to write computer code. This technology has allowed AEM to develop advanced control models never before used on other AEM EMS products. We've listened to our customers over the years and have attempted to simplify the tuning process by employing an airflow based fuel control model eliminating many of the lookup and trim tables from previous generation ECUs. The look and feel is very different and it may take some time to adjust to the new tuning environment.

Our new tuning tool, Infinity Tuner is also a brand new product built from the ground up to interface with the new hardware. It features a modular design that allows users and developers to build completely customized templates and even design "plug in" applications that can automate many tuning tasks. Unlike previous AEM Setup Wizards in older products like AEM Pro and AEM Tuner, the Infinity Tuner Setup Wizard "plug in" is a completely standalone application that will evolve with Infinity Tuner. It is much more integrated with the ECU hardware and performs complex validation checks for all requested changes.

Among other things, Infinity Tuner is a powerful math processor. In addition to supporting standard global units and

|          | Introduction                                                                                         | 4          |
|----------|----------------------------------------------------------------------------------------------------|------------|
| math fu  | unctions, special features allow users to create completely custom conversion channels for table c   | lata.      |
| Virtuall | y any function can be employed to display data in different formats or units. Math functions are als | so used fo |

Virtually any function can be employed to display data in different formats or units. Math functions are also used for table edits. ANY MATH function can be used not just a list of pre-defined selections. Advanced users will really enjoy the flexibility this feature adds.

A built-in logging playback/controls synchronization feature allows tuners to view live plot data and make changes to their calibration values on the fly, knowing exactly where the ECU was accessing table data. For more detailed post processing of data, AEM offers its new analysis package, AEMdata.

## Software

Software Installation

Minimum computer requirements: OS - Windows XP with .NET 4.0 framework installed Ram - 2GB Processor - 1 GHz Free HD space - 600 Mb Connectivity - USB 2.0

All current Infinity Tuner software installations and drivers are available for download from AEM at <a href="http://www.aemelectronics.com/products/support">http://www.aemelectronics.com/products/support</a>

All current firmware pakgrp files are available for download from AEM at <u>http://www.aeminfinity.com</u>. You must download and save a valid pakgrp file before proceeding with the firmware update process.

- 1. Run the setup.exe. Hit Next> and follow the instructions on each page.
- 2. Read and accept the terms of agreement and pick your desired location for Infinity Tuner to be installed. Hit Next> and allow the software to complete installation.
- 3. You may now exit the Infinity Tuner installer. You can now run Infinity Tuner. If this is a brand new installation, to use Infinity Tuner with an ECU connected you will need to install the necessary drivers.
- 4. If desired, add a desktop link for InfinityTuner. Click the Windows Start button and navigate to All Programs \InfinityTuner. Right click on the InfinityTuner link and select Send to>Desktop (create shortcut).

| Infinity Tuner |                              |
|----------------|------------------------------|
| ntel           |                              |
| end to 🔶 🕨     | 8 Bluetooth                  |
| ut             | 📙 Compressed (zipped) folder |
| opv            | Desktop (create shortcut)    |
|                | Documents                    |
| lelete         | Fax recipient                |

5

### **Device Driver Installation**

USB drivers are installed automatically as of Infinity Tuner version 2.95.7043. If installation problems occur, follow the procedure below to manually install the drivers.

USB drivers are available for download from http://www.aemelectronics.com/products/support

A step by step guide for driver installation is documented in the following <u>video</u>...or copy and paste the following link into a web browser:

http://www.youtube.com/watch?v=i5AY2MFmnzI

- 1. For these next steps the Infinity ECU will need to be installed and powered up. Refer to your harness instructions details. You will need the ignition key in the on position. Connect your computer to the ECU via the USB cable.
- 2. Open the device manager. How to find your device manager is described below.

| 🚔 Device Manager                        |  |
|-----------------------------------------|--|
| File Action View Help                   |  |
|                                         |  |
| A 🛃 AEM-PC                              |  |
| 🛛 🦢 Batteries                           |  |
| 🛛 😥 Bluetooth Radios                    |  |
| 🕞 🚛 Computer                            |  |
| 🗅 👝 Disk drives                         |  |
| 🛛 📲 Display adapters                    |  |
| DVD/CD-ROM drives                       |  |
| De Cara IDE ATA/ATAPI controllers       |  |
| Imaging devices                         |  |
| 🛛 🚐 Keyboards                           |  |
| Mice and other pointing devices         |  |
| Monitors                                |  |
| Network adapters                        |  |
| a 👔 Other devices                       |  |
| AEM Infinity-10 EMS                     |  |
| Portable Devices                        |  |
| Processors                              |  |
| 5 - 📲 Sound, video and game controllers |  |
| > 👰 System devices                      |  |
| 👂 📲 Universal Serial Bus controllers    |  |
|                                         |  |
|                                         |  |
|                                         |  |
|                                         |  |
|                                         |  |
|                                         |  |
|                                         |  |

Windows7

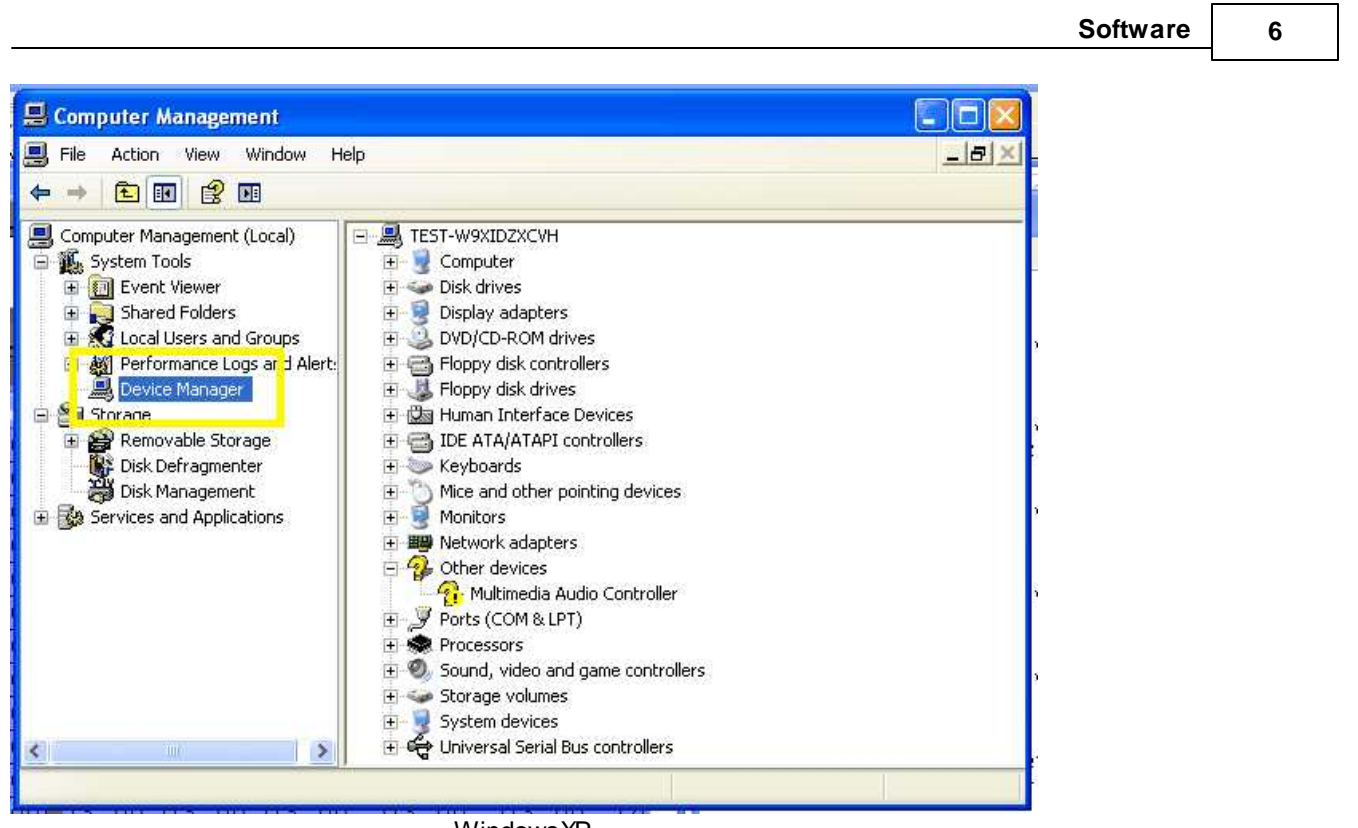

WindowsXP

- For Windows 7 users you may simply search for and open the "Device manager" using the search bar under the start tab. You should see a window that looks similar to the Device manager shown above on the left hand side.
- For Window XP users right click on "My Computer" under the start tab. Click on "Manage." Select "Device Manager." You should see a window that looks similar to the Device manager shown above on the right hand side.

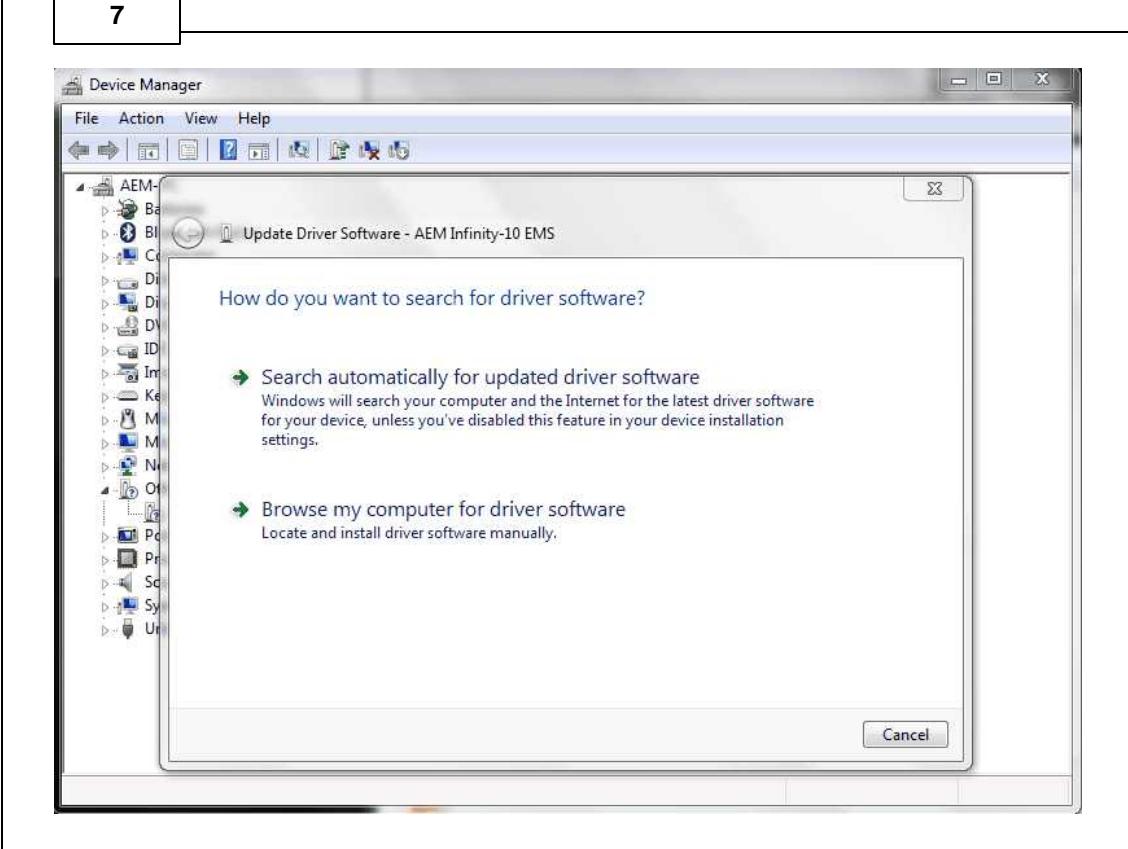

3. Next look for a device labeled something close to "AEM Infinity-10 EMS." It may be listed under "Other devices." Right click "AEM Infinity-10 EMS" and select Update Driver Software. When prompted with "How do you want to search for driver software?" select the second option, "Browse my computer for driver software Locate and install driver software manually." USB driver files can be downloaded from <u>http://www.aemelectronics.com/catalogsoftware-downloads-72/</u>

Save this file in an easy to find location like the Windows Desktop. You will need this link below.

|                                                                                                    | Software | 8 |
|----------------------------------------------------------------------------------------------------|----------|---|
| Device Manager                                                                                                    |          |   |
| File Action View Help                                                                                                    |          |   |
|                                                                                                    |          |   |
| AEM AEM                                                                                                    |          |   |
| Browse for driver software on your computer                                                                                                    |          |   |
| Search for driver software in this location:                                                                                                    |          |   |
| E:\InfinityBetaFiles\AEM_Drivers_Signed\AEM_Drivers_Signed  Browse                                                                                                    |          |   |
| M Include subfolders                                                                                                    |          |   |
| <ul> <li>N</li> <li>O</li> <li>Pr</li> <li>Let me pick from a list of device drivers on my computer</li> <li>Sc</li> <li>This list will show installed driver software compatible with the device, and all driver software in the same category as the device.</li> </ul> |          |   |
| Next Cancel                                                                                                    |          |   |

\*\*If AEM Infinity-10 EMS does not appear on the list please verify that the USB plug is securely plugged into your computer and the ECU. Also make sure that the ECU is in fact powered up and connected correctly. If problem persists, try turning the key off and then back to the on position or try a different USB port on the PC.

4. Hit Browse and select the "AEM\_Drivers\_Signed" folder. Make sure to have the "Include subfolders" box checked. Hit next. This will install the driver software onto your computer. You will now be able to use the "Connect to USB" option in InfinityTuner.

AEM recommends restarting your PC after making changes to your device driver installation.

Note: To confirm the driver installed properly you can return to your device manager window. The "AEM Infinity-10 EMS" device will now be recognized and fall under the tab "AEM EMS Controllers."

## FAQ

## What are the basic sensor needed?

In order to use the Infinity to its full potential you will need the following; Intake Air Temp Sensor, Manifold Air Pressure Sensor, and an Air/Fuel Ratio sensor.

## Why doesn't the Infinity work with (insert vehicle or engine description here)?

We have not had the opportunity to map the Cam and Crank profiles of that engine yet. If your cam and crank matches another vehicle we do have, it will work.

#### What do you mean by matching the cam and crank profile to another car?

The number of teeth on a crank trigger and cam trigger let the Infinity know where the engine position is exactly. Based on that the infinity will know when to spark, and inject fuel.

## Will this control my Supra VVTI?

Yes, but in our base VVTI tune the VVTI map is all 0's.

© 2015 AEM Performance Electronics

#### What is the difference between an Infinity-8 and an Infinity-8h?

The 8h will control 8 high impedance injectors only, while the 8 will control either high or low impedance injectors. The Infinity 8 also has more inputs and outputs available for use. TC/DBW etc etc.

## My Infinity won't connect to my PC. What do I do?

| A C | ould not conne<br>he specified int | ect:<br>erface is not o | connected |
|-----|------------------------------------|-------------------------|-----------|
| R   | etry?                              |                         |           |

- This problem may be occurring because the device driver needs to be installed or is not being recognized correctly. \*Before moving forward please verify that the USB plug is securely plugged into your computer and the ECU. Also make sure that the ECU is in fact on and connected correctly. Once verifying everything is connected properly you will need to obtain the driver files. Download the driver from http://www.aemelectronics.com/catalogsoftware-downloads-72/. Extract the AEM\_Drivers\_Signed folder into a location of your choosing.
- 2. Next you will need to open the device manager. How to find your device manager is described below.

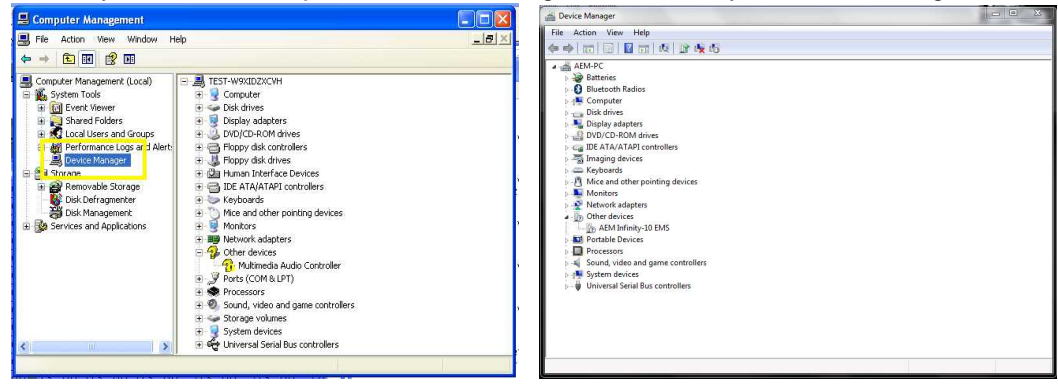

- For Windows 7 users you may simply search for and open the "Device manager" using the search bar under the start tab. You should see a window that looks similar to the Device manager shown above on the left hand side.
- For Window XP users right click on "My Computer" under the start tab. Click on "Manage." Select "Device Manager." You should see a window that looks similar to the Device manager shown above on the right hand side.
- 3. Next look for a device labeled something close to "AEM Infinity-10 EMS." It may be listed under "Other devices." Right click "AEM Infinity-10 EMS" and select Update Driver Software. When prompted with "How do you want to search for driver software?" select the second option, "Browse my computer for driver software Locate and install driver software manually."

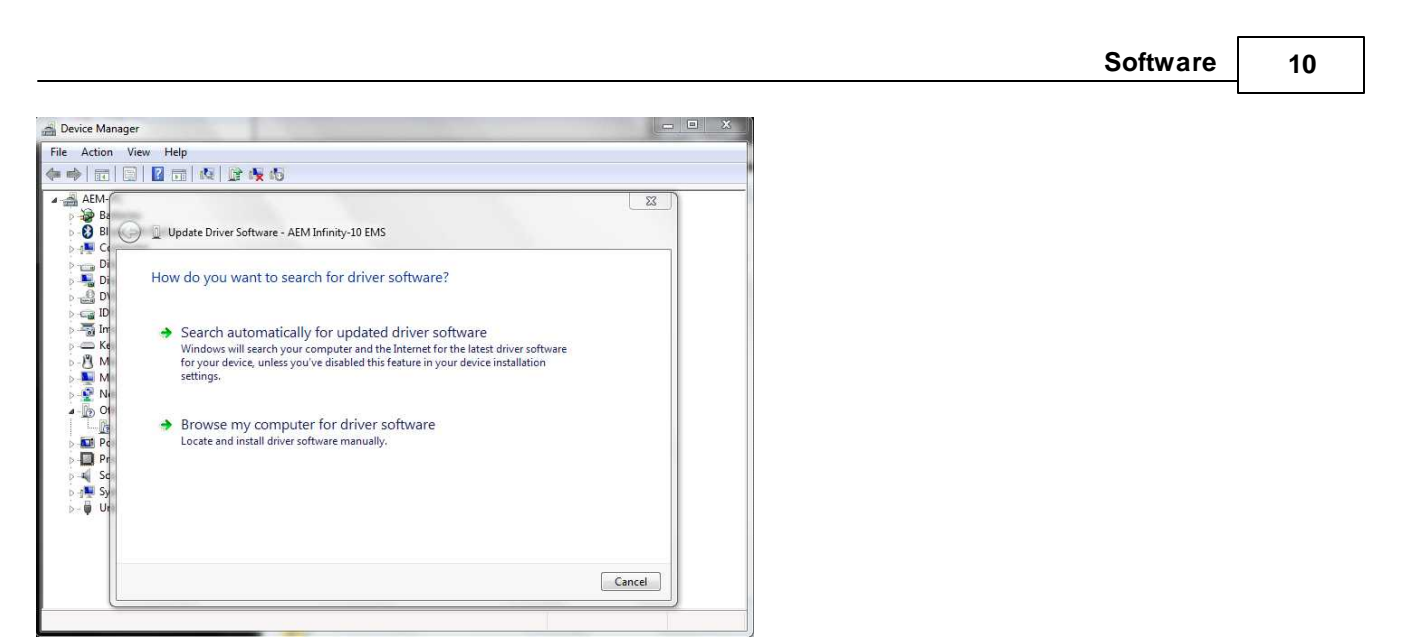

4. Hit Browse and select the "AEM\_Drivers\_Signed" folder from step 2. Make sure to have the "Include subfolders" box checked. Hit next.

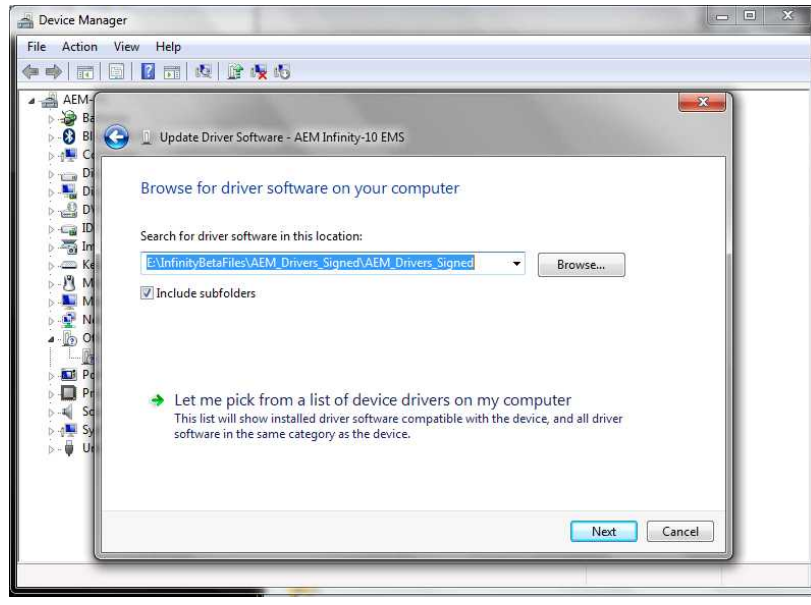

This should begin to install the driver software onto your computer. Please allow it a moment to finish installing the driver. Once installation is complete you may close that window. You will now successfully be able to use the "Connect to USB" option in Infinity Tuner. To confirm the driver installed properly you can return to your device manager window. The "AEM Infinity-10 EMS" device will now be recognized and fall under the tab "AEM EMS Controllers."

While running the Infinity Tuner Wizard Installer it is unable to successfully finish. A message reads "Setup Infinity Tuner Wizard needs the Microsoft .NET 4.0 Full Framework to be installed. Press OK and Install that first." What should I do?

You need to install Microsoft .NET Framework 4. These files can be found at:

http://www.microsoft.com/download/en/details.aspx?displaylang=en&id=17851

The installer "dotNetFx40\_Full\_setup.exe" is available for download on this site. Once you have installed Microsoft .NET Framework 4 you may continue using Infinity Tuner or installing the Infinity Tuner Wizard.

© 2015 AEM Performance Electronics

## When I first start Infinity Tuner I am experiencing the following error message: "The wizard plug in has encountered an unknown problem(UI thread). Please try again." What should I do?

You need to install Microsoft .NET Framework 4. These files can be found at:

http://www.microsoft.com/download/en/details.aspx?displaylang=en&id=17851

The installer "dotNetFx40\_Full\_setup.exe" is available for download on this site. Once you have installed Microsoft .NET Framework 4 you may continue using Infinity Tuner or installing the Infinity Tuner Wizard.

## **Flash Memory Functions**

Changes made to calibration tables are stored on the ECU in a temporary memory location and applied immediately. In other words, while tuning live, all changes take effect immediately. They are not however immediately saved to ECUs flash memory. The menu function Target – Commit modifications (Hot Key – CTRL + SHIFT + C) is used to save all current changes to the flash. This feature allows the user to choose what changes to save to the ECU during a tuning session. Target – Revert modifications (Hot Key – CTRL + SHIFT + R) removes any changes not previously saved. At key off, the system will automatically commit all unsaved changes if the Key Off Commit option is checked in the Tuning Preferences Setup Wizard page. AEM recommends disabling the Key Off Commit options once all tuning changes are made.

| AEM Infinity-6                                                                                                    | Control Indiana     Plant Memory Punchase1                                                                                                    |
|----------------------------------------------------------------------------------------------------|----------------------------------------------------------------------------------------------------|
| Basic Setup A<br>Engine<br>Tuning Preferences<br>Cam/Crank<br>Injector Setup<br>Basic Sensors<br>DBW/ Tuning<br>Set Throttle Range<br>Ignition Sync<br>Advanced Setup V<br>Outputs V | Tuning Preferences Key Off Commit: If Key Off Commit is selected, the ECU will automatically save any unsaved changes when the ignition power input. Pin C1-48 is turned off. This function could take several seconds to complete. If power is removed from pin C1-10 before this action has completed, the ECU may become inoperable and require reprogramming at AEM. Key Off Commit |

## **Plot Data and Control**

AEM supplied layout files will come pre-loaded with several "Plot Control" windows. (Users can always add, delete or edit them as desired.) These are special controls that allow real time data logging and playback. To begin a PC log, go to the Log menu and select Start recording or hit the "CTRL + L" hot key. Select Stop recording or hit the "CTRL + L" hot key again to stop logging. A dialog will ask if you want to save the data or not. If you select "Yes," you will be prompted to save the current session file. A session file contains all the current configuration and calibration data along with a log file. If you open that session file again, the file will be loaded and all plot controls will be populated with the recorded data.

11

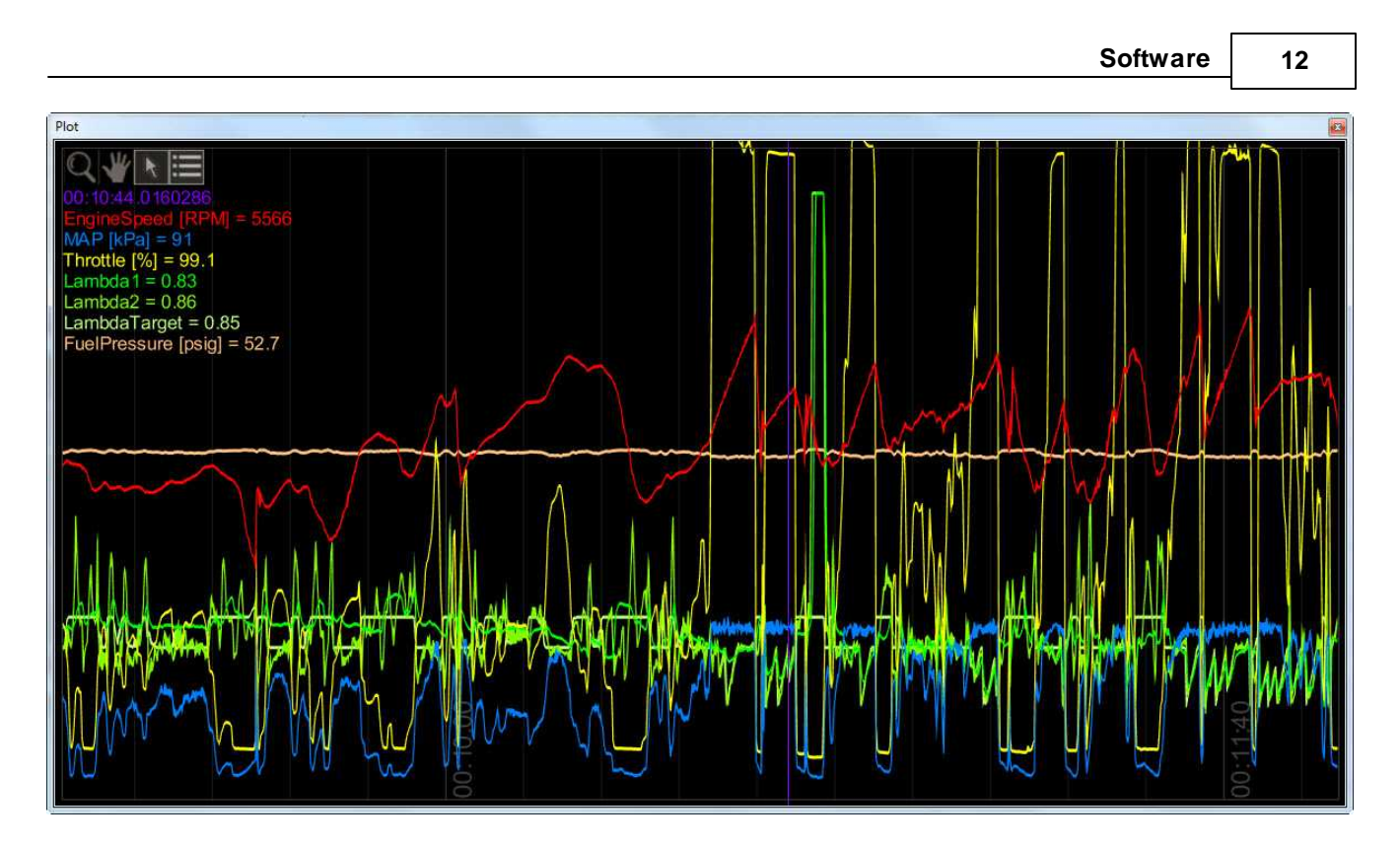

## **Plot Window Tools**

Re

Selection tool: Choose this icon by clicking on it then left click and drag through the plot window to view current data values.

Pan tool: Choose this icon by clicking on it then left click and drag through the plot window to pan the data left or right. Hot Key – Left/Right arrow

Zoom tool: Choose this icon by clicking on it then left click and drag up and down to zoom in and out. Alternatively, a mouse scroll wheel can be used after selecting the zoom tool. Hot Key – Up arrow/Page up, Down arrow/Page down

ill

Show legend: Displays or hides the data legend.

Additional hot keys available in plot control window:

Home – Brings you to the start of the log

End – Brings you to the end of the log

For Home and End, the current display range is kept, so if viewing 10 seconds worth of data, Home will display the first 10 seconds while End will display the last 10 seconds.

## **Controls Synchronization**

When the plot control is populated with data, using the selection tool and dragging through the plot will cause Infinity Tuner to synchronize all control windows to the plot data. This happens when connected to the simulator offline or when connected to the ECU via USB. To go back to viewing "live" data, go to the *Log* menu and select *Goto live data*.

13

| Infinity Tuner Version 2.95.6804        |                    |                                                                                                    |                |                     |            |           |              |             |                   |                 |            |          |              |                      |                |          |          | ×                |
|-----------------------------------------|--------------------|----------------------------------------------------------------------------------------------------|----------------|---------------------|------------|-----------|--------------|-------------|-------------------|-----------------|------------|----------|--------------|----------------------|----------------|----------|----------|------------------|
| File Connection Target Layout           | Log Wizards        | Help Saved                                                                                                    | l sessio       | n: Dan11            | itssn      |           | N            |             |                   |                 |            |          |              |                      |                |          |          |                  |
| / Start Y Idle Y VE V Injector Y Lambda | y IgnMap y Protect | y Boost y I                                                                                                    | BoostPID       | y Flex              | gn ý F     | lexFuel Y | TC Y Ge      | ar ý K      | nock \            |                 | _          | _        | _            | _                    | _              | -        | -        |                  |
| Text Grid                               |                    | × VE                                                                                                    | Table [        | 阎                   | -          | 200 20    |              | 1400        | (494)             | 100.0           | 1040       | 100000   |              |                      |                | 2        | <b>a</b> | VETable (%)      |
| EngineSpeed [RPM]                       | 0                  |                                                                                                    | 100            | 78 77               | 77         | 76 7      | 78           | 81          | 86                | 93              | 101        | 107      | 108          | 107                  | 104 10         | 2 1 ^    |          |                  |
| VE [%]                                  | 0.0                |                                                                                                    | 85             | 79 78               | 78         | 78 7      | 3 79         | 81          | 86                | 92              | 99         | 104      | 106          | 105                  | 103 10         | 1 9      | Ш        | CT80/8 108       |
| MAP [kPa]                               | 0                  |                                                                                                    | 80             | 79 79               | 79         | 79 79     | 80           | 82          | 86                | 91              | 97         | 102      | 104          | 103                  | 102 10         | 09       | Ш        | VETal            |
| Throttle [%]                            | 0                  |                                                                                                    | 75             | 80 80               | 80         | 80 8      | 82           | 83          | 86                | 90              | 94         | 98       | 100          | 101                  | 100 99         | 9        | Ш        |                  |
| Lambda1                                 | 0.00               |                                                                                                    | 65             | 79 80               | 81         | 82 83     | 2 03<br>3 84 | 04<br>84    | 85                | 87              | 92<br>89   | 95<br>91 | 90 92 9      | 93                   | 93 93          | 9        | Ш        |                  |
| LambdaTarget                            | 0.00               |                                                                                                    | 60             | 79 79               | 80         | 81 82     | 2 83         | 84          | 85                | 85              | 86         | 87       | 87           | 88                   | 88 88          | 8        | Ш        |                  |
| VECorReq                                | NAN                | 8                                                                                                    | 55             | 77 78               | 79         | 80 8      | 1 82         | 83          | 83                | 83              | 83         | 83       | 82           | 82                   | 82 83          | 8        |          |                  |
| Lambda1 AFR                             | 0.0                | ottle                                                                                                    | 45             | 76 76               | 75         | 76 7      | 7 78         | 81<br>78    | 81<br>78          | 80<br>77        | 80<br>76   | 79<br>75 | 78<br>73     | 11<br>72             | 72 71          | / =<br>7 |          | L MATTEL HHALLET |
| CoolantTemp [C]                         | 0.0                | The second second second second second second second second second second second second second second second se | 40             | 73 73               | 73         | 74 7      | 5 75         | 75          | 74                | 73              | 72         | 70       | 69 (         | 68                   | 67 66          | 6        | Ш        |                  |
| LambdaTarget AFR                        | 0.00               |                                                                                                    | 35             | 71 71               | 72         | 72 72     | 2 72         | 71          | 70                | 69              | 68         | 66       | 65 (         | 63                   | 62 61          | 6        | Ш        |                  |
| Inj1LambdaFB                            | 0.00               |                                                                                                    | 25             | 68 68               | 68         | 68 6      | 69<br>7 66   | 64          | 62                | 61              | 63<br>59   | 62<br>57 | 56           | 59                   | 56 57          | 5        | Ш        |                  |
| SpkTiming [degBTDC]                     | 0.0                |                                                                                                    | 20             | 67 66               | 66         | 65 64     | 63           | 61          | 59                | 57              | 55         | 54       | 52           | 51                   | 50 49          | 4        | Ш        |                  |
| FuelPressure [psig]                     | 0.0                |                                                                                                    | 15             | 65 65               | 64         | 64 62     | 2 60         | 58          | 55                | 53              | 51         | 50       | 49 4         | 48                   | 47 46          | 4        | Ш        |                  |
|                                         |                    |                                                                                                    | <u>10</u><br>5 | 63 63               | 63         | 62 60     | ) 58<br>) 57 | 56          | 53                | 48              | 48         | 47<br>AA | 46 4<br>44 4 | 45                   | 44 44<br>42 42 | 4        | Ш        |                  |
|                                         |                    | 1                                                                                                    | 0              | 22 22               | 61         | 60 50     | EE.          | 58          | 50                | 47              | 45         | 13       | 12           | 12                   | 11 /1          | - 1      | 1        | 2 Alt I Troum    |
|                                         |                    |                                                                                                    |                |                     | Taxaa      | Trans Tra |              | - m         | Tarana            | Landa           |            | Louise 1 |              | in the second second |                |          |          |                  |
|                                         |                    |                                                                                                    |                | 500 75              | 0 1000     | 1250 1    | 500 200      | 0 250<br>En | 0 3000<br>aineSpe | 3500<br>ed [RPI | 4000<br>M1 | 4500     | 5000         | 5500                 | 6000 65        | 00 7     |          |                  |
| Plot                                    |                    |                                                                                                    |                |                     |            |           |              |             |                   | -               | -          |          |              |                      |                |          |          |                  |
|                                         |                    |                                                                                                    |                | _                   |            |           |              | _           |                   |                 |            |          |              |                      |                |          |          |                  |
|                                         |                    |                                                                                                    |                |                     |            |           |              |             |                   |                 |            |          | -            |                      |                |          |          |                  |
|                                         | M S                |                                                                                                    |                | N                   |            |           |              |             |                   |                 |            |          |              |                      | A              |          |          |                  |
| Theattle P61 + C                        |                    |                                                                                                    | A              | -                   |            |           | MY           |             |                   |                 | ~~~~       |          |              |                      | N              | F        | 1        |                  |
| MAP [kPa] = 0                           |                    | 00                                                                                                    | 4              | 11                  |            |           | 15           |             |                   |                 |            |          | R            | -                    |                |          |          | 8                |
| Lambda 1 = 0.00                         |                    | 25.                                                                                                    |                | AM                  |            |           | 10           | M           |                   |                 |            |          | C:           |                      | ~              | 4        | M        | 12 S             |
| LambdaTarget -2.00                      |                    | 0                                                                                                    | 24             | <del>} # \</del> (1 | terment of |           | O            |             |                   | -               | Nor A      |          | 6            | $\sim$               | M              |          | W        |                  |
| ∐Vo*                                    | V.                 | 0                                                                                                    |                |                     |            | V         | 0            |             |                   |                 |            |          | 0            |                      |                |          |          |                  |

The image above shows plot data sync'd to control windows. All table cursors update with their position relative to the logged data in the plot control. Note that in this mode, table edits are still possible.

## Infinity Hot Keys - Quick Reference

Commonly used Hot Keys.

| Action                            | Default Key      |
|-----------------------------------|------------------|
| Open saved session                | CTRL + SHIFT + O |
| Save session                      | CTRL + SHIFT + S |
| Open layout                       | CTRL + O         |
| Save layout                       | CTRL + S         |
| Connect USB                       | CTRL + SHIFT + U |
| Disconnect USB                    | CTRL + SHIFT + D |
| Go to main window                 | ESC              |
| Toggle to next control window     | ТАВ              |
| Toggle to previous control window | SHIFT + TAB      |
| Next layout page                  | CTRL + TAB       |

|                                               |                    | Software | 14 |
|-----------------------------------------------|--------------------|----------|----|
| Previous layout page                          | CTRL + SHIFT + TAB |          |    |
| Start/stop PC logging                         | CTRL + L           |          |    |
| Commit modifications                          | CTRL + SHIFT + C   |          |    |
| Revert modifications                          | CTRL + SHIFT + R   |          |    |
| Select all                                    | CTRL + A           |          |    |
| Increase selected cells by 1%                 | =                  |          |    |
| Decrease selected cells by 1%                 | _                  |          |    |
| Increase selected cells by 5%                 | SHIFT + =          |          |    |
| Decrease selected cells by 5%                 | SHIFT + —          |          |    |
| Increase selected cells by 10%                | CTRL + =           |          |    |
| Decrease selected cells by 10%                | CTRL + —           |          |    |
| Add 1 to selected cells                       | U                  |          |    |
| Subtract 1 from selected cells                | D                  |          |    |
| Add 10 to selected cells                      | CTRL + U           |          |    |
| Subtract 10 from selected cells               | CTRL + D           |          |    |
| Smoothing using four neighboring cells        | CTRL + 0           |          |    |
| Smoothing using eight neighboring cells       | CTRL + 1           |          |    |
| Simple horizontal interpolation for 2D tables | н                  |          |    |
| Simple vertical interpolation for 2D tables   | V                  |          |    |
| Simple horizontal interpolation for 1D tables | X                  |          |    |
| Two-way interpolation using selection corners | С                  |          |    |
| Two-way interpolation using selection edges   | E                  |          |    |

Г

## Hardware

## **Serial Number**

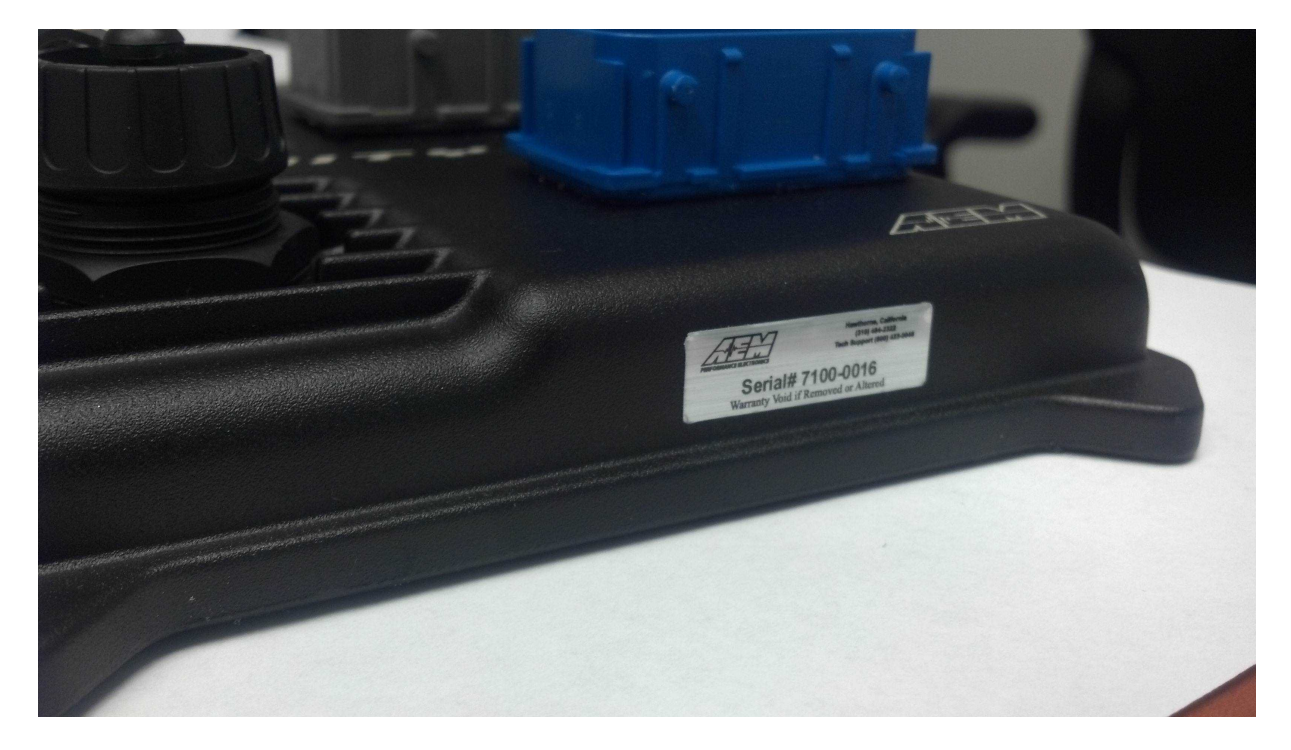

All Infinity ECUs are serialized. Be sure this identification tag stays intact. Write the number down to be safe. Infinity ECUs are programmed with cryptographically secure firmware files and each ECU has a unique file set. The serial number is used to identify the correct files for your ECU.

#### **Account Registration**

Note: Hardware part numbers shown in the screen shots below are examples only. Refer to your individual ECU part number and serial number when filling out registration information.

1) Go to http://www.aeminfinity.com and click on the "Register Here" button.

15

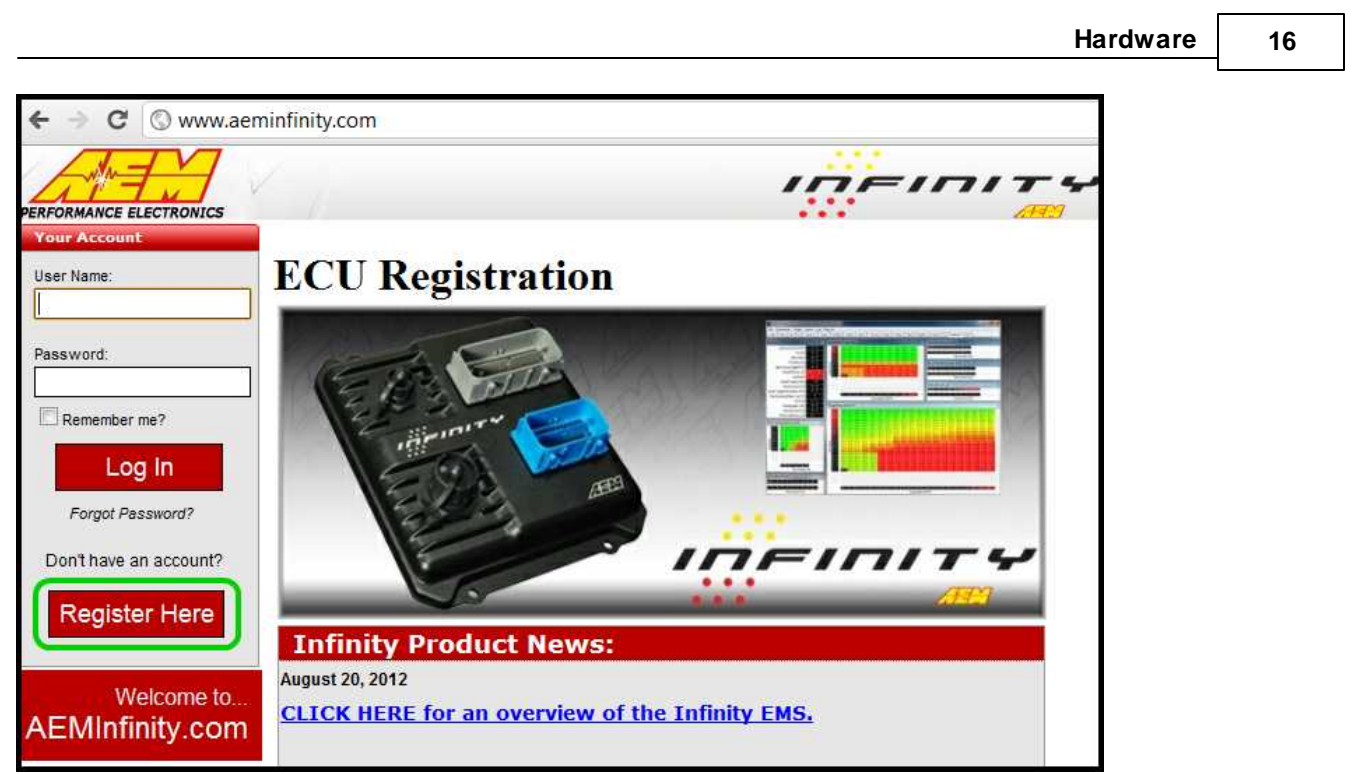

2) Enter required information and click the "Register" button.

|                 | E J.                                        |
|-----------------|---------------------------------------------|
| Your Account    | Create a New Account                        |
| welcome to      | Use the form below to create a new account. |
| AEMInfinity.com | Account Information                         |
|                 | Email address                               |
|                 | User1@aempower.com                          |
|                 | Password                                    |
|                 | Confirm password                            |
|                 | •••••                                       |
|                 | Are you an AEM Tuner?                       |
|                 | Register                                    |

A confirmation email will be sent to the supplied email address. Choose one of the following options:

- a. Click on the "click here" link.
- b. Or, copy the code and enter it into the Confirmation Code Box.

|                              | Infinity Quick Start Guide                                    |                       |  |  |  |
|------------------------------|---------------------------------------------------------------|-----------------------|--|--|--|
| 17                           |                                                               |                       |  |  |  |
| 公 D From                     | 🔘 Subject                                                     | Received              |  |  |  |
| Date: Today                  |                                                               |                       |  |  |  |
| 🖂 AEM Int                    | finity Please confirm your email for your AEMInfinity account | Wed 7/18/2012 3:40 PM |  |  |  |
| ent: Wed 7/18,<br>o: EMSUse  | /2012 3:40 PM<br>2r1@aempower.com                             |                       |  |  |  |
| Thank you f                  | for registering at AEMInfinity.com                            |                       |  |  |  |
| To confirm                   | your account <u>click here</u> .                              |                       |  |  |  |
| Or, enter thi<br>ecd1c990-f8 | is code after logging on:<br>889-4c67-8172-1da4cb5809e5       |                       |  |  |  |

3) After entering the code, click on the "Confirm" button.

| Your Account                      | Confirmation                                                          |
|-----------------------------------|-----------------------------------------------------------------------|
| Welcome<br>EMSUser1@aempower.com! | Email address is now confirmed. Please continue to your account page. |
| Member Home                       |                                                                       |
| Tuner Membership                  |                                                                       |
| Change Password                   |                                                                       |
| Contact AEM                       |                                                                       |
| Log Off                           |                                                                       |
| Welcome to<br>AEMInfinity.com     |                                                                       |

4) Click on the "your account page" to continue with ECU registration; otherwise click the "Log Off" button.

AEM Infinity ECU Registration

1) Go to http://www.aeminfinity.com and log in to your account.

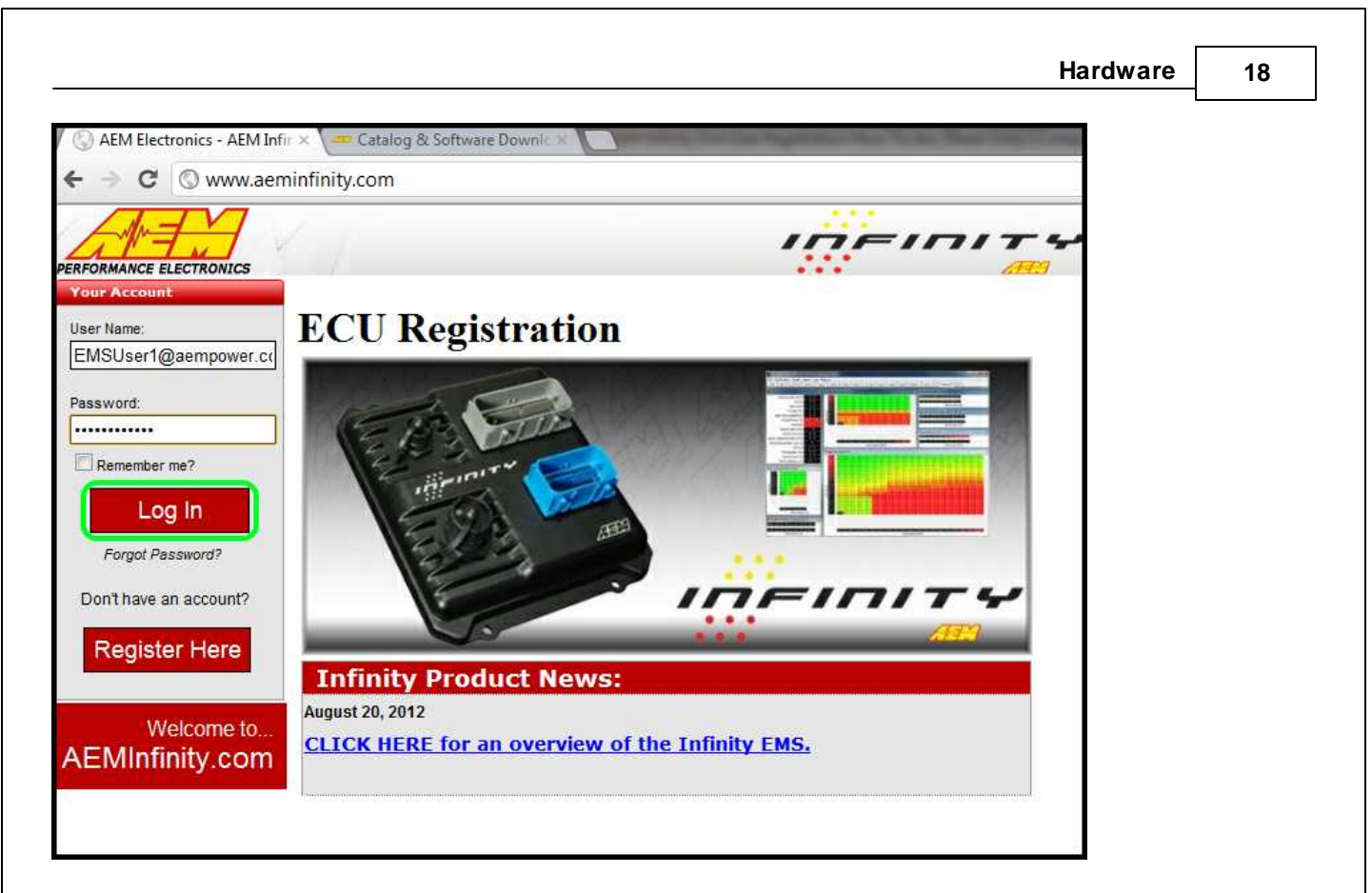

2) Click on the "Register New Product" button.

|                                                    |                      |           |                  |                 |                | ·////75                  |
|----------------------------------------------------|----------------------|-----------|------------------|-----------------|----------------|--------------------------|
| Your Account<br>Welcome<br>EMSUser1@aempower.com!  | Home                 |           |                  |                 | 4              |                          |
| Member Home<br>Tuner Membership<br>Change Password | Register Net         | w Product |                  |                 |                |                          |
| Contact AEM                                        | Tour Products:       | nfinity   | , Engine         | Manag           | gement         | System                   |
| Log Off                                            | Serial Num           | ber       | Used Fo          | r Ac            | tivated        | More Info                |
|                                                    |                      |           | No Produ         | cts Registered  |                |                          |
| Welcome to<br>AEMInfinity.com                      |                      |           |                  |                 |                |                          |
|                                                    | Firmware That Has    | s Been Ur | dated Since V    | ou Download     | ed It          |                          |
|                                                    | Serial<br>Number Fir | mware     | Download<br>Date | Dowloaded<br>Da | Firmware<br>te | Current Firmware<br>Date |
|                                                    |                      |           | No Firm          | vare Updates    |                |                          |

3) Enter the Serial Number and Security Code. Serial Number is found on sticker on ECU case. Security Code is included in ECU packaging.

| Infinit                                                                    | y Quick Start Guide                       |      |  |
|----------------------------------------------------------------------------|-------------------------------------------|------|--|
|                                                                            |                                           |      |  |
| ERFORMANCE ELECTRONICS<br>Your Account<br>Welcome<br>EMSUser1@aempower.com | Product Registration                      | •••• |  |
| Member Home                                                                | Register<br>Serial Number: @<br>7100-9991 |      |  |
| Change Password                                                            | Example: XXXX-XXXX<br>Security Code: 🔊    |      |  |
| Log Off                                                                    | 01000013<br>Example: XXXXXXXXX            |      |  |
| Welcome to<br>AEMInfinity.com                                              | Register                                  |      |  |

4) Enter Product Registration Information. You must first read and accept the Agreement before completing registration.

| RFORMANCE ELECTRONICS  |                           |                              |
|------------------------|---------------------------|------------------------------|
| Your Account           | Add Product               |                              |
| EMSUser1@aempower.com! | Serial Number 7100-9991   |                              |
| Member Home            | Status: Ready To Register |                              |
| Tuner Membership       | Your Information          | Product Usage                |
| Change Password        | * Address:                | Vehicle Information:         |
| Contact AEM            | 123 Fake Street           | *Make: Honda                 |
| Log Off                | Address (Line 2):         | *Model: Civic                |
| Welcome to             |                           | *Year 1998                   |
| EMInfinity.com         | * Zip Code:               |                              |
|                        | 92656                     |                              |
|                        | * City:                   | Register                     |
|                        | Aliso Viejo               | *Usage Agreement:            |
|                        | * State:                  | Click Here to View Agreement |
|                        | California                |                              |
|                        | * Country:                | Complete                     |
|                        | United States             | Registion                    |
|                        | * Phone Number:           |                              |
|                        | (555) 867-5309            |                              |
|                        | - 12                      | * Required Fields            |

5) Read and then accept Usage Agreement by selecting the "I Agree" button.

|                                                                                                    | Hardware | 20 |
|----------------------------------------------------------------------------------------------------|----------|----|
| Usage Agreement ×                                                                                                    |          |    |
| I/We understand, acknowledge and agree<br>that in the United States the Environmental<br>Protection Agency ("EPA") regulates the use<br>of AEM Infinity Engine Management Systems<br>("Systems") under the Clean Air Act, and in<br>accordance with the EPA's rules and<br>regulations the Systems are only authorized<br>for installation and use in vehicles which are<br>exclusively used for sanctioned competition<br>and that use of the Systems by vehicles<br>driven on U.S. public roads, streets and<br>highways is strictly prohibited. |          |    |
| I Agree Cancel                                                                                                    |          |    |

6) Click the "Complete Registration" button once the Usage Agreement has been accepted.

|                                    | Add Product               |                      |
|------------------------------------|---------------------------|----------------------|
| vveicome<br>EMSUser1@aempower.com! | Serial Number 7100-9991   |                      |
| Member Home                        | Status: Ready To Register |                      |
| Tuner Membership                   | Your Information          | Product Usage        |
| Change Password                    | * Address:                | Vehicle Information: |
| Contact AEM                        | 123 Fake Street           | *Make: Honda         |
| Log Off                            | Address (Line 2):         | *Model: Civic        |
| Welcome to                         |                           | *Year: 1998          |
| AEMInfinity.com                    | * Zip Code:               |                      |
|                                    | 92656                     |                      |
|                                    | * City:                   | Register             |
|                                    | Aliso Viejo               | *Usage Agreement:    |
|                                    | * State:                  | Agreed 10/02/2012    |
|                                    | California 💌              |                      |
|                                    | * Country:                | Complete             |
|                                    | United States             | Registion            |
|                                    | * Phone Number:           |                      |
|                                    | (555) 867-5309            |                      |

## Firmware and Configuration Updates

1) Go to <u>http://www.aeminfinity.com</u> and log in to your account.

© 2015 AEM Performance Electronics

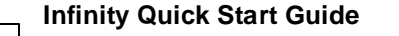

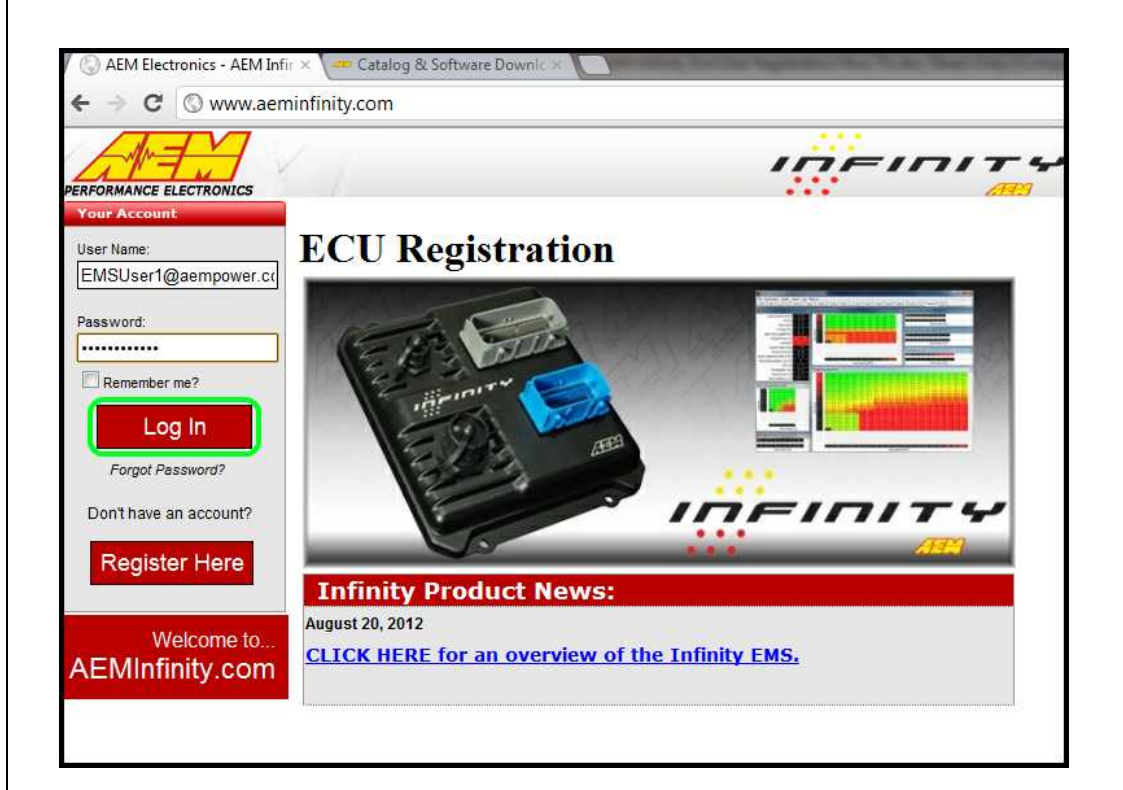

2) Locate Firmware and Configuration updates. Check for Firmware Updates since last downloaded. Click the "INFO" button to locate Firmware and Configuration files.

| 🖉 💮 AEM Electronics - AEM Infi                     | ×                 |               | -                    | ni, inclusive Appendix No. 7. | the Party Street         |
|----------------------------------------------------|-------------------|---------------|----------------------|-------------------------------|--------------------------|
| ← → C 🔘 www.aem                                    | infinity.com/User |               |                      |                               |                          |
|                                                    |                   |               |                      | In-                           |                          |
| Your Account:<br>Welcome<br>EMSUser1@aempower.com! | Home              |               |                      |                               |                          |
| Member Home                                        | Register          | New Product   | 1                    | -0                            |                          |
| Tuner Membership                                   | [ Register        | new in router | 1                    |                               | •                        |
| Change Password                                    | Your Products:    |               |                      |                               |                          |
| Contact AEM                                        | , k=              | Infinity      | , Engine             | 2 Management 9                | 5ystem                   |
| Log Off                                            | Serial Numb       | er            | Used For             | Activated                     | More Info                |
|                                                    | 7100-9991         | 1998          | Honda Civic          | 10/2/2012 3:27:32 PM          | b. INFO >                |
| Welcome to<br>AEMInfinity.com                      | 112<br>112        |               |                      |                               |                          |
|                                                    | Firmware That I   | Has Been Up   | dated Since <b>Y</b> | ou Downloaded It              |                          |
|                                                    | Serial<br>Number  | Firmware      | Download<br>Date     | Dowloaded Firmware<br>Date    | Current Firmware<br>Date |
|                                                    |                   | a.            | No Firmv             | ware Updates                  |                          |

3) Locate the desired Configuration file and click the "Download" button. The Configuration file includes the Firmware and the Configuration files as a .pakgrp file.

21

22

| 🚰 🚝 Infinity Engine Management System |                                      |                       |  |  |
|---------------------------------------|--------------------------------------|-----------------------|--|--|
| File                                  | Configuration                        | Created               |  |  |
| Download                              | v96.1 Inf-10 Universal               | 5/20/2015 2:49:43 PM  |  |  |
| Download                              | v96.1 Inf-10 Semi-Seq                | 5/20/2015 2:49:43 PM  |  |  |
| Download                              | v96.1 Inf-10 Ford Coyote             | 5/20/2015 2:49:42 PM  |  |  |
| Download                              | v96.1 Inf-10 Diagnostics             | 5/20/2015 2:49:42 PM  |  |  |
| Download                              | pre-v96.1 Legacy Peripheral Firmware | 5/20/2015 2:49:42 PM  |  |  |
| Download                              | Infinity-10 Ford Coyote V96          | 11/10/2014 2:59:49 PN |  |  |
| Download                              | Infinity-10 Semi-Sequential V96      | 11/10/2014 2:19:05 PM |  |  |
| Download                              | Infinity-10 Output Diagnostic V96    | 11/10/2014 2:19:05 PM |  |  |
| Download                              | Infinity-10 Universal V96            | 11/10/2014 2:19:05 PM |  |  |

## 4) Save the .pakgrp file in the AEM Infinity Tuner directory: C:/Program Files (x86)/AEM/Infinity Tuner

| nize 🔻 | Open Burn New folder               |                    |                    |           | 88. | • L |
|--------|------------------------------------|--------------------|--------------------|-----------|-----|-----|
| *      | Name                               | Date modified      | Туре               | Size      |     |     |
|        | DirectX                            | 10/2/2012 10:29 AM | File folder        |           |     |     |
|        | 🔒 INI                              | 10/2/2012 10:29 AM | File folder        |           |     |     |
|        | Layouts                            | 10/2/2012 10:29 AM | File folder        |           |     |     |
| -      | Plugins                            | 10/2/2012 10:30 AM | File folder        |           |     |     |
|        | Sessions                           | 10/2/2012 10:29 AM | File folder        |           |     |     |
|        | WizardInstaller                    | 10/2/2012 10:29 AM | File folder        |           |     |     |
| -      | 2 Simple Layout.itlyt              | 6/11/2012 6:58 PM  | Infinity Tuner Lay | 34 KB     |     |     |
|        | 2012-04-09 Laser UEGO lavout.itlvt | 4/10/2012 5:03 PM  | Infinity Tuner Lay | 123 KB    |     |     |
|        | 7100-9991-32.pakgrp                | 10/3/2012 9:05 AM  | PAKGRP File        | 866 KB    |     |     |
| e i    | BarVertical.x                      | 9/11/2012 1:02 PM  | X File             | 16 KB     |     |     |
|        | 🚳 cdrvxd32.dll                     | 9/11/2012 1:03 PM  | Application extens | 22 KB     |     |     |
|        | cfg_update.exe                     | 9/24/2012 5:48 PM  | Application        | 1,392 KB  |     |     |
|        | DataTransferDII.dll                | 9/24/2012 5:47 PM  | Application extens | 92 KB     |     |     |
|        | GaugeRound.x                       | 9/11/2012 1:02 PM  | X File             | 363 KB    |     |     |
|        | GaugeStealthBlack256.png           | 9/11/2012 1:02 PM  | Paint.NET Image    | 46 KB     |     |     |
|        | GaugeStealthBlack512.png           | 9/11/2012 1:02 PM  | Paint.NET Image    | 155 KB    |     |     |
|        | 📓 GaugeStealthBlack1024.png        | 9/11/2012 1:02 PM  | Paint.NET Image    | 563 KB    |     |     |
|        | InfinityTuner.exe                  | 9/24/2012 5:49 PM  | Application        | 1,552 KB  |     |     |
|        | ■ InfinityTuner.exe.config         | 12/1/2011 6:22 PM  | XML Configuratio   | 1 KB      |     |     |
|        | Laser UEGO Test 4_10_12.itlog      | 4/10/2012 4:58 PM  | ITLOG File         | 31,467 KB |     |     |
|        | Laser UEGO Test 4_10_12.itssn      | 5/25/2012 11:16 AM | ITSSN File         | 105 KB    |     |     |
|        | Laser UEGO Test 4_10_12.itssn.v77  | 4/10/2012 4:58 PM  | V77 File           | 105 KB    |     |     |
|        | Microsoft.VC80.CRT.manifest        | 12/1/2006 9:03 PM  | MANIFEST File      | 2 KB      |     |     |
| *      | III. 00 [6]                        | 12/2/2006 5:22 414 | Analisation advan  | 150 VD    |     |     |

## Firmware Update Window Layout

## Firmware update window layout and definitions

| Available Images Refresh 7101-0001-134 |      | Target Info<br>Serial Number: 01                      | B<br>0005B0 Firmware:                   | <b>C</b><br>96.7115              | Peripheral:    | D<br>96.8185:96. | 8185            |   |
|----------------------------------------|------|-------------------------------------------------------|-----------------------------------------|----------------------------------|----------------|------------------|-----------------|---|
| 101-0001-98 A                          |      | Image Info<br>Location: C:\Progra<br>Name: 7101-0001- | am Files (x86)\AEM\Infi<br>134 <b>F</b> | ity Tuner \7101-0<br>Images: 4 G | 001-134.pakgrp | mages: 4         | Н               |   |
|                                        |      | Туре                                                  | Name                                    |                                  | Author         | Version          | Description     |   |
|                                        | 1    | Dynamic Model                                         | 7101_6500a                              |                                  | AEM_Production | 96               | No description. |   |
|                                        | J    | Firmware                                              | Version96_full.8192                     |                                  | AEM_Production | 96               | No description. |   |
|                                        | K    | Fixed Model                                           | 7101_6500f                              |                                  | AEM_Production | 96               | No description. |   |
|                                        | L    | Peripheral Contr                                      | Zuma_Venice.8185                        |                                  | AEM_Production | 96               | No description, |   |
|                                        |      | •                                                     |                                         |                                  |                |                  |                 | Ő |
|                                        |      |                                                       |                                         |                                  |                |                  |                 |   |
| hoose an image to use for upgr         | ade. |                                                       |                                         | 14                               |                |                  |                 |   |
|                                        |      |                                                       |                                         | IVI                              |                |                  |                 |   |

## (A) - Available Images

A list of configuration (pakgrp) files compatible with a particular ECU. Each Infinity ECU is unique. Pakgrp files from one Infinity ECU can not be used on another Infinity ECU. Several pakgrp files are usually available for each Infinity hardware part number. Selecting one of the items in this list will populate the Image Info window with the descriptions of all files contained in the pakgrp. Appropriate files for your application must be downloaded from aeminfinity.com and saved on your PC in order to appear in this list.

## (B) - Serial Number

This is a unique hardware identifier number for the ECU. Although they are related, it is not the same as the ECU serial number included on the serial number sticker.

## (C) - Firmware

The version of the firmware on the primary microcontroller in the Infinity ECU. This is not necessarily the version of the firmware being loaded into the ECU. It is the version being upgraded from. In the example image above, the firmware version currently loaded on the ECU is 96.7115. The version being loaded into the ECU is 96.8192.

## (D) - Peripheral

The Infinity ECU includes two different microcontrollers that require firmware. This is the version of the firmware loaded into the peripheral microcontroller.

## (E) - Location

The directory location of the selected pakgrp file

## (F) - Name

The file name of the selected pakgrp file

23

24

## (G) - Images

The number of files or "images" contained within the selected pakgrp file

## (H) - Supported Images

The number of valid supported images contained within the selected pakgrp file

## (I) - Dynamic Model

Infinity control model files are typically broken into two parts. The dynamic model file primarily contains tuning table data and calibration constants.

## (J) - Firmware

The firmware for the primary microcontroller contained within the pakgrp file. This is the version being upgraded to.

## (K) - Fixed Model

Infinity control model files are typically broken into two parts. The fixed model file primarily contains control logic math expressions and non-modifiable tuning constants.

## (L) - Peripheral Controller

The firmware for the peripheral microcontroller contained within the pakgrp file. This is the version being upgraded to.

## (M) - Keep Calibration Data

Select to keep the existing calibration data and import it into the new configuration during the upgrade process.

#### 

Pakgrp files are available to registered Infinity users at aeminfinity.com. You must download and save your pakgrp file before proceeding with the firmware update process below.

## **Firmware Update**

BEFORE beginning the update process, be sure to have a saved copy of your tuned session file. If a power failure occurs during the update process, this is the only way to ensure that the calibration data is not lost. A power failure at certain critical points in this process could render the ECU inoperative, requiring return and repair at AEM. Ensure the PC has a full battery charge and/or is connected to AC power. This process can take <u>UP TO 4 MINUTES</u> to complete, especially if the peripheral microcontroller is updated at the same time.

If the firmware version on the ECU is older than the version supported by your current version of Infinity Tuner, a firmware upgrade will be required when you connect. Otherwise, follow the procedure outlined below.

Note: The firmware update utility is periodically revised and may not match the descriptions below. In the event of a conflict, please follow the instructions provided in the dialog windows themselves or supplemental instructions provided by AEM.

1) Connect to Infinity Tuner.

- a. Plug the USB cable from the ECU into your computer USB port and key ignition ON.
- b. Open Infinity Tuner.

2) Click the Target drop-down list and select "Upgrade firmware..."

© 2015 AEM Performance Electronics

|         | In            | finity Quick Start Guide                                 |
|---------|---------------|----------------------------------------------------------|
| 25      | ;             |                                                          |
| 🗱 Infir | nity Tuner Ve | rsion 2.96.7141                                          |
| File (  | Connection    | Target Layout Logging Wizards Help USB: Infinity-8/10/12 |
| /Page   | Page 2        | Undo [Ctrl Z]                                            |
|         |               | Redo [Ctrl Y]                                            |
|         |               | Commit modifications [Ctrl Shift C]                      |
|         |               | Revert modifications [Ctrl Shift R]                      |
|         |               | Upgrade firmware                                         |
|         | -             | Lock with password                                       |
|         |               | Unlock password                                          |
|         |               | Clear password                                           |

3) The ECU should not be running an engine at this time. Select "Yes" when the warning message appears.

| ARNING |                                 |                    |                        | 2           |
|--------|---------------------------------|--------------------|------------------------|-------------|
| 8      | The target will st<br>Continue? | top running models | i (not function) while | e updating. |
|        |                                 |                    |                        | []          |

Begin the Firmware Upgrade process.

- a. Select the desired Configuration "Image" on the left.
  - i. If no images are present check C:\Program Files (x86)\AEM\Infinity Tuner\ and verify .pakgrp file is there. If not, visit <u>http://www.aeminfinity.com</u>, log in, and download appropriate file.
- b. Ensure "Keep Calibration Data" check-box is marked to save current calibration.
- c. Click the "Begin" button to start the upgrade process.

Hardware

| vailable Images Refresh<br>101-0001-134<br>101-0001-92 | Serial Number: 010005B0 Firmware: 96.7115 Peripheral: 96.8185:96.8185 |                                  |                     |                                  |          |                                    |   |
|--------------------------------------------------------|-----------------------------------------------------------------------|----------------------------------|---------------------|----------------------------------|----------|------------------------------------|---|
| 101-0001-93                                            | Location: C:\Prog                                                     | ram Files (x86)\AEM\Inf          | inity Tuner \7101-0 | 0001-134.pakgrp                  |          |                                    |   |
|                                                        | Name: 7101-0001                                                       | -134                             | Images: 4           | Supported Ima                    | iges: 4  |                                    |   |
|                                                        | Туре                                                                  | Name                             |                     | Author                           | Version  | Description                        |   |
|                                                        | Dynamic Model                                                         | 7101_6500a                       |                     | AEM_Production                   | 96       | No description.                    |   |
|                                                        | Firmware                                                              | Version96_full.8192              |                     | AEM_Production                   | 96       | No description.                    |   |
|                                                        | Fixed Model<br>Peripheral Contr                                       | 7101_6500f<br>. Zuma_Venice.8185 |                     | AEM_Production<br>AEM_Production | 96<br>96 | No description.<br>No description. |   |
|                                                        | -                                                                     | III.                             |                     |                                  |          |                                    | , |
|                                                        |                                                                       |                                  |                     |                                  |          |                                    |   |

4) Follow the message at the bottom, and turn the ignition switch OFF when instructed to do so.

| Vallable Images Refre      | Serial Number: 010       | 0005B0 Firmware         | 96.7115             | Peripheral: 96 | .8185:96. | 8185            |
|----------------------------|--------------------------|-------------------------|---------------------|----------------|-----------|-----------------|
| 101-0001-95                | Location: C:\Progra      | am Files (x86)\AEM\Infi | inity Tuner \7101-0 | 001-134.pakgrp |           |                 |
|                            | Name: 7101-0001-1        | 134                     | Images: 4           | Supported Ima  | ges: 4    |                 |
|                            | Туре                     | Name                    |                     | Author         | Version   | Description     |
|                            | Dynamic Model            | 7101_6500a              |                     | AEM_Production | 96        | No description. |
|                            | Firmware                 | Version96_full.8192     |                     | AEM_Production | 96        | No description. |
|                            | Fixed Model              | 7101_6500f              |                     | AEM_Production | 96        | No description. |
|                            | Peripheral Contr         | Zuma_Venice.8185        |                     | AEM_Production | 96        | No description. |
|                            | •                        | UI.                     |                     |                |           | •               |
|                            | -                        |                         |                     |                |           |                 |
| grade (1 of 2): Successful | Please switch target off |                         |                     |                |           |                 |
|                            |                          |                         | _                   |                |           |                 |

5) Follow the message at the bottom, and turn the ignition switch back ON when instructed to do so.

| vailable Images Refresh 01-0001-134 | Target Info<br>Serial Number: 01000580          | Firmware: 96.7115             | Peripheral: 96.818                     | 5:96.8185        |
|-------------------------------------|-------------------------------------------------|-------------------------------|----------------------------------------|------------------|
| 01-0001-92<br>01-0001-93            | Image Info                                      |                               |                                        |                  |
|                                     | Location: C:\Program Files (xd                  | 86)\AEM\Infinity Tuner\7101-0 | 001-134.pakgrp                         |                  |
|                                     | Name: 7101-0001-134                             | Images: 4                     | Supported Images:                      | 4                |
|                                     | Type Name                                       |                               | Author Ver                             | sion Description |
|                                     | Dynamic Model 7101_65                           | i00a                          | AEM_Production 96                      | No description.  |
|                                     | Firmware Version9                               | 6_full.8192                   | AEM_Production 96                      | No description.  |
|                                     | Fixed Model 7101_65<br>Peripheral Contr Zuma Ve | 00†<br>enice,8185             | AEM_Production 96<br>AEM Production 96 | No description.  |
|                                     |                                                 |                               |                                        |                  |
|                                     | •                                               | III.                          |                                        |                  |

If Keep Calibration Data is checked, the system will upgrade and load all usable calibration data as shown below.

| vailable Images Refresh       | Target Info                      | Girmustor 96 7115                     | lorioberal: Of | 8185-06    | 8185            |      |
|-------------------------------|----------------------------------|---------------------------------------|----------------|------------|-----------------|------|
| 101-0001-134                  | Serial Number: 01000360 F        | -irmware: 90.7115                     | enpheral: 90   | 0.0103.90. | 0105            |      |
| 101-0001-92                   | Image Info                       |                                       |                |            |                 |      |
| 101-0001-93                   | Location: C:\Program Files (x86) | \AEM\Infinity Tuner\7101-0001-13      | 4.pakorp       |            |                 |      |
|                               |                                  | · · · · · · · · · · · · · · · · · · · | -r-ar          |            |                 |      |
|                               | Name: 7101-0001-134              | Impoor A I                            | Supported Ima  | iges: 4    |                 |      |
|                               | Type                             | ł                                     |                | Version    | Description     |      |
|                               | Dynamic Model                    |                                       | Auction        | 96         | No description  |      |
|                               | Firmware                         | n N2O Jan Ideal table data            | tuction        | 96         | No description. |      |
|                               | Fixed Model                      | g N2O_igii (degi table data.<br>HLM   | Froduction     | 96         | No description. |      |
|                               | Peripheral Contr Zuma_Venic      | e.8185 AEM                            | <br>Production | 96         | No description. |      |
|                               |                                  |                                       |                |            |                 |      |
|                               |                                  |                                       |                |            |                 |      |
|                               |                                  | <u>m</u>                              |                |            |                 | ,    |
| ograde (1 of 2): Converting a | Ind Importing Calibration Data   |                                       | libration Data |            |                 |      |
| grade (1 of 2): Converting a  | Ind Importing Calibration Data   | III.<br>↓<br>✓ Keep Ca                | libration Data |            | Be              | gin  |
| grade (1 of 2): Converting a  | Ind Importing Calibration Data   | III<br>↓<br>✓ Keep Ca                 | libration Data |            | Be              | gin  |
| grade (1 of 2): Converting a  | Ind Importing Calibration Data   | III<br>↓<br>Keep Ca                   | libration Data |            | Be              | igin |
| grade (1 of 2): Converting a  | ad Importing Calibration Data    | III<br>↓<br>Keep Ca                   | libration Data |            | Be              | gin  |
| grade (1 of 2): Converting a  | Ind Importing Calibration Data   | III<br>↓<br>Keep Ca                   | libration Data |            | Be              | gin  |
| grade (1 of 2): Converting a  | Importing Calibration Data       | ₩                                     | libration Data |            | Be              | gin  |
| grade (1 of 2): Converting a  | Ind Importing Calibration Data   | ₩                                     | libration Data |            | Be              | gin  |
| grade (1 of 2): Converting a  | Ind Importing Calibration Data   | ₩                                     | libration Data |            | Be              | gin  |

| nware Upgrade - [A | utomatic Mod | ej                      |                      |                   |                       |         |                 | <u> </u> |
|--------------------|--------------|-------------------------|----------------------|-------------------|-----------------------|---------|-----------------|----------|
| Vailable Images    | Refresh      | Image Info              |                      |                   |                       |         |                 |          |
| 1000206_96.1       |              | Location: C:\Progra     | m Files (x86)\AEM\In | finity Tuner\0100 | 0206_96.1_bootadded.p | akgrp   |                 |          |
| 1000206_96.1_boota | dded         | Name: 01000206_9        | 96.1_bootadded       | Images: 5         | Supported Image       | s: 5    |                 |          |
|                    |              | Туре                    | Name                 |                   | Author                | Version | Description     |          |
|                    |              | Boot Module             | Zuma3.6869           |                   | AEM_Production        | none    | No description. |          |
|                    |              | Dynamic Model           | v96.1_7100_Inf10_    | SVN6105d          | AEM_Production        | 96      | No description. |          |
|                    |              | Firmware<br>Fixed Medel | version96_full.8155  | SVINE 10 FF       | AEM_Production        | 96      | No description. |          |
|                    |              | Peripheral Contr        | Zuma_Venice_8157     | 30001030          | AEM_Production        | 96      | No description. |          |
|                    |              | 1                       | 111                  | 2                 |                       |         |                 |          |
|                    |              | Peripheral Contr        | Zuma_Venice_8157     |                   | AEM_Production        | 96      | No description. |          |

Note: at certain points in the process, the Infinity ECU will re-boot and attempt to connect with the PC. The time it takes to connect might vary for different PCs. If the process appears to hang at this stage, simply unplug and replug the USB comms connector. Often this will force the PC to re-enumerate the USB port and connect.

| vailable Images Refres        | h Serial Number:               | 010005B0 Firmware:                                                                     | 96.7115   | Peripheral: 96, | 8185:96. | 8185            |      |
|-------------------------------|--------------------------------|----------------------------------------------------------------------------------------|-----------|-----------------|----------|-----------------|------|
| 7101-0001-92<br>7101-0001-93  | Image Info<br>Location: C: Pro | Image Info<br>Location: C:\Program Files (x86)\AEM\Infinity Tuner\7101-0001-134,pakgrp |           |                 |          |                 |      |
|                               | Name: 7101-000                 | 1-134                                                                                  | Images: 4 | Supported Imag  | es: 4    |                 |      |
|                               | Туре                           | Name                                                                                   |           | Author          | Version  | Description     |      |
|                               | Dynamic Model                  | 7101_6500a                                                                             |           | AEM_Production  | 96       | No description. |      |
|                               | Firmware                       | Version96_full.8192                                                                    |           | AEM_Production  | 96       | No description. |      |
|                               | Fixed Model                    | 7101_6500f                                                                             |           | AEM_Production  | 96       | No description. |      |
|                               | Peripheral Contr               | Zuma_Venice.8185                                                                       |           | AEM_Production  | 96       | No description. |      |
|                               |                                | UI.                                                                                    |           |                 |          |                 | - 23 |
|                               |                                |                                                                                        | N         |                 |          |                 |      |
| grade (2 of 2): Installing ne | w Peripheral Control Modul     | e image                                                                                | 13        |                 |          |                 |      |

6. When the "Peripheral Control Module image" is updated, a full power reset may be required meaning either the battery needs to be disconnected and re-connected or all harness connectors need to be removed from the ECU for at least 5 seconds, then re-connected.

| mware Up     | grade - [Automatic M | 1ode]               |                                         |                     |         |                 |
|--------------|----------------------|---------------------|-----------------------------------------|---------------------|---------|-----------------|
| Available Ir | mages Refresh        | Image Info          |                                         |                     |         |                 |
| 1000206_     | 96.1                 | Location: C:\Progra | am Files (x86)\AEM\Infinity Tuner\01000 | 0206 96.1 bootadded | pakgrp  |                 |
| 1000206_     | 96.1_bootadded       | Name: 01000206_9    | 96.1_bootadded Images: 5                | Supported Imag      | es: 5   |                 |
|              |                      | Туре                | Name                                    | Author              | Version | Description     |
|              |                      | Boot Module         | Zuma3.6869                              | AEM_Production      | none    | No description. |
|              |                      | Dynamic Model       | v96.1_7100_Inf10_SVN6105d               | AEM_Production      | 96      | No description. |
|              |                      | Firmware            | Version96_full.8155                     | AEM_Production      | 96      | No description. |
|              |                      | Fixed Model         | v96.1_7100_Inf10_SVN6105f               | AEM_Production      | 96      | No description. |
|              |                      | Peripheral Contr    | Zuma_Venice_8157                        | AEM_Production      | 96      | No description. |
|              |                      | 4                   |                                         |                     |         |                 |

7. When the message below is displayed, turn the ignition switch back on.

| 000206_96.1                   | Image Info<br>Location: C:\Prog | ram Files (x86)\AEM\}  | Infinity Tuner \0100 | 0206_96.1_bootadded | .pakgrp |                 |
|-------------------------------|---------------------------------|------------------------|----------------------|---------------------|---------|-----------------|
| 000206_96.1_bootadded         | Name: 01000206                  | _96.1_bootadded        | Images: 5            | Supported Imag      | jes: 5  |                 |
|                               | Туре                            | Name                   |                      | Author              | Version | Description     |
|                               | Boot Module                     | Zuma3.6869             |                      | AEM_Production      | none    | No description. |
|                               | Dynamic Model                   | v96.1_7100_Inf10       | _SVN6105d            | AEM_Production      | 96      | No description. |
|                               | Firmware                        | Version96_full.815     | 15                   | AEM_Production      | 96      | No description. |
|                               | Fixed Model                     | v96.1_7100_Inf10       | _SVN6105f            | AEM_Production      | 96      | No description. |
|                               | Peripheral Contr                | . Zuma_Venice_815      | 7                    | AEM_Production      | 96      | No description. |
|                               | •                               | 1                      | n                    |                     |         |                 |
|                               |                                 |                        |                      |                     |         |                 |
| ondary Upgrade Successful! Pl | lease switch target on to       | o validate secondary u | upgrade              |                     |         |                 |

8. When the message at the bottom indicates that it's safe to close the window, click "X" button on the top right of the window.

| vailable Images Refresh      | Target Info<br>Serial Number: 010005B0                                                                                                    | Firmware: 96.7115                              | Peripheral: 9                                                        | 6.8185:96.           | 8185                                                                     | 5 |
|------------------------------|----------------------------------------------------------------------------------------------------|------------------------------------------------|----------------------------------------------------------------------|----------------------|--------------------------------------------------------------------------|---|
| 7101-0001-92<br>7101-0001-93 | Image Info                                                                                                    |                                                |                                                                      |                      |                                                                          |   |
|                              | Location:         C: \Program Files (x86) \AEM \Infinity Tuner\/101-0001-134.pa           Name:         7101-0001-134         Images:         4         Supp |                                                |                                                                      | ages: 4              |                                                                          |   |
|                              | Type Name                                                                                                    | Author                                         | Version                                                              | Description          |                                                                          |   |
|                              | Dynamic Model 7101_<br>Firmware Version<br>Fixed Model 7101_<br>Peripheral Contr Zuma_                                                                       | 6500a<br>n96_full.8192<br>6500f<br>Venice.8185 | AEM_Production<br>AEM_Production<br>AEM_Production<br>AEM_Production | 96<br>96<br>96<br>96 | No description.<br>No description.<br>No description.<br>No description. |   |
|                              | × [                                                                                                    | m_                                             |                                                                      |                      |                                                                          | Þ |

Once the update is complete, it's good practice to cycle the ignition switch to reset the hardware. Once that is done, you can connect and begin monitoring data and/or tuning again. For applications that use a stepper motor idle valve, it's important that a full power reset be done prior to starting the engine. Turn the key off and wait at least 20 seconds before starting. This will allow the stepper valve to park and reset.

A firmware update will erase the USB log channel list stored in the ECU memory. This channel list will need to be reset before USB logging will function correctly. Go to Logging>USB Logging – Channel Setup. This dialog allows the user to select channels for USB logging. Manually select channels by left clicking on the check box or alternately by using the arrow keys to scroll through the list and the space bar key to select. Logging lists can be saved for later use by using the Save button. The Load button will load previously saved lists of channels. The Append button will append a different list of channels onto the existing list of selected channels. Note that the list of channels for logging is saved in ECU memory. Channels can't be selected offline. They can only be selected when connected to an ECU.

## **Tuning Guide**

## **Basic Tuning**

## **Calibration Data**

## Connecting, Saving and Importing Session Data

- 1) With the Ignition in the ON position and InfinityTuner Running, click on the Connection menu item and select Connect to USB from the dropdown list. A progress bar will be displayed as the laptop gets the calibration info from the ECU.
- 2) Open a layout file by clicking on the Layout menu item and select Open. Layout files have a .itlyt extension and should be saved in the My Documents\InfinityTuner\Layouts folder.
- 3) Save the session file by selecting File Save session. Session files have a .itssn extension and should be saved in the My Documents\InfinityTuner folder.

The default calibration data provided by AEM should be sufficient to start an engine with similar displacement, sensor setup, and injectors. Every vehicle must be tuned before use. AEM provided base calibration data is installed to the My Documents\AEM\Infinity Tuner\Sessions folder. To import calibration data from a saved session file, go to File > Import calibration data.

| Open saved session      | [Ctrl Shift O] |
|-------------------------|----------------|
| Save session            | [Ctrl Shift S] |
| Import calibration data |                |
| Exit                    |                |

Wait a few moments for the operation to complete. Status messages are displayed during the process notifying the user of each step along the way. If the import function is done while connected to an ECU, after the import is complete:

- 1) Turn the key off and wait for the main relay to power down completely. This usually takes about 10 seconds but depends on the model.
- 2) Turn the key back on.

Certain applications with CAN dash requirements must be powered down completely and restarted after an import calibration. If this is not done, error lights may appear on the dash.

Please be aware of cross-platform differences that may require additional attention after importing calibration data. For instance, the Digital7 pin is available on the Infinity-6 ECU but not available on the Infinity-8H ECU. After importing Infinity-6 session data to an Infinity-8, any input that was assigned to use Digital7 will be displayed as invalid in the wizard and needs to be reassigned to work properly.

|             |   |                      | Tuning Guide |  |
|-------------|---|----------------------|--------------|--|
| Preferences |   |                      |              |  |
| Wizards     | • | Setup Wizard         |              |  |
|             | _ | Drive By Wire Wizard |              |  |
|             |   | Engine History       |              |  |
|             |   | Session Notes        |              |  |
|             |   | Output Diagnostics   |              |  |
|             |   | Units Preference     |              |  |

| Choose Unit System: |                   |   |  |
|---------------------|-------------------|---|--|
| U.S. SI             | 1                 |   |  |
| <u></u>             | 2                 |   |  |
| Units               | Selection         |   |  |
| Mass Density        | ka/m <sup>3</sup> |   |  |
| Number              | %                 |   |  |
| Power               | hp                |   |  |
| Pressure            | kPa               |   |  |
| Pressure (gauge)    | psi (gauge)       |   |  |
| Resistance          | Ohm               |   |  |
| Rotational Speed    | rpm               |   |  |
| Speed               | mph               |   |  |
| Temperature         | 5                 |   |  |
| Time                | µs/10             |   |  |
| Torque              | N-m               |   |  |
| Voltage             | V                 |   |  |
| Volume              | L                 | - |  |
| <u>N</u>            |                   |   |  |

Choose a global unit system (U.S. or SI) or alternately double click on each unit category and select from available options as shown below for pressure.

| ect An Unit |   |                                                                | × |
|-------------|---|----------------------------------------------------------------|---|
| Category:   |   | <u>Unit</u>                                                    |   |
| Pressure    |   | atm<br>bar<br>inHg<br>kg/m²<br>kPa<br>mbar<br>mmHg<br>Pa<br>Pa | * |
|             | - |                                                                | + |

## Wizard Basic Setup

1.0.14

0.11.00.00.11

#### Wizard Design

The ECU setup wizard is designed to simplify the initial configuration of the Infinity ECU. **AEM recommends using** *the wizard only when connected to the ECU via USB with the power on.* Most of the setup wizards require the engine to NOT be running. Exceptions will be clearly stated in the function descriptions.

The setup wizard contains general and detailed descriptions with each major function. The most imperative functions are discussed below. Use the descriptions in the wizard to assist in the completion of all other setup features. New setup wizard features are being added constantly. Please follow the written descriptions on each wizard page as this document may not accurately represent the features included in the most recent versions.

The Setup Wizard is a stand alone application that runs in conjunction with Infinity Tuner. This software is updated periodically and its appearance and features may not completely match the descriptions below. In the event of a conflict, refer to the descriptions and instructions on the Setup Wizard pages themselves.

With the laptop connected to the Infinity ECU via USB and InfinityTuner connected, go to the Wizard menu at the top of the InfinityTuner layout and select Setup Wizard. Alternately, the hot key combination [ALT]-[w]-[w]-[w] will launch the setup wizard.

| M Infinity-10<br>Basic Setup                                                |                                                                                                    |                                                                                                    |                                                                                                    |                                                    |
|-----------------------------------------------------------------------------|----------------------------------------------------------------------------------------------------|----------------------------------------------------------------------------------------------------|----------------------------------------------------------------------------------------------------|----------------------------------------------------|
| busic becop                                                                 | and objection of                                                                                                    |                                                                                                    |                                                                                                    |                                                    |
| Ingine<br>Funing Preferences<br>Cam/Crank<br>njector Setup<br>Basic Sensors | Engine displacement, number of cylind<br>injector mapping, and knock sensor a<br>Note that selecting Analog MAF (0-5V)<br>Axis Selection. Likewise, selecting VE | ders, and firing order will be used for ba<br>ssignment.<br>or Frequency MAF (digital) for Airflow<br>for Airflow Calculation Method disables | sic setup of airflow calculation<br>Calculation Method disables \<br>s modifications to the Mass Air | ns, ignition and<br>/E Table Load<br>rflow Wizard. |
| DBW Tuning                                                                  | Engine Displacement (L)                                                                                                    | 3.00                                                                                                    |                                                                                                    |                                                    |
| gnition Sync                                                                | Number of Cylinders                                                                                                    | 6                                                                                                    |                                                                                                    |                                                    |
| – Advanced Setup – 💌                                                        | Engine Cycle Type                                                                                                    | 4 Stroke                                                                                                    |                                                                                                    |                                                    |
| Outputs 🗸                                                                   | Ignition Type                                                                                                    | Sequential (Coil On Plug)                                                                                                    |                                                                                                    |                                                    |
|                                                                             | Firing Order                                                                                                    | 1-5-3-6-2-4                                                                                                    |                                                                                                    |                                                    |
|                                                                             |                                                                                                    | 5                                                                                                    |                                                                                                    |                                                    |
|                                                                             | Airflow Calculation Method                                                                                                    | [VE                                                                                                    | <b>•</b>                                                                                             |                                                    |
|                                                                             | Main Spark Map Load Axis Selection                                                                                                    | MAP [kPa]                                                                                                    | •                                                                                                    |                                                    |
|                                                                             | VE Table Load Axis Selection                                                                                                    | MAP [kPa]                                                                                                    | •                                                                                                    |                                                    |

|                                                                                                    | tart Guide                                                                                   |                                                                                                    |
|----------------------------------------------------------------------------------------------------|----------------------------------------------------------------------------------------------|----------------------------------------------------------------------------------------------------|
| 35                                                                                                    |                                                                                              |                                                                                                    |
| ngine                                                                                                 |                                                                                              |                                                                                                    |
| Basic                                                                                                 |                                                                                              |                                                                                                    |
| Engine displacement, number of                                                                        | cylinders, and firing order will be used for ba                                              | sic setup of airflow calculations, ignition                                                                                                    |
| njector mapping, and knock sen                                                                        |                                                                                              |                                                                                                    |
| Note that selecting Analog MAF (<br>Axis Selection, Likewise, selection                               | 0-5V) or Frequency MAF (digital) for Airflow<br>ng VE for Airflow Calculation Method disable | Calculation Method disables VE Table L<br>s modifications to the Mass Airflow Wiza                                                                                                    |
|                                                                                                    |                                                                                              |                                                                                                    |
|                                                                                                    |                                                                                              |                                                                                                    |
| Engine Displacement (L)                                                                               | 3.00                                                                                         | ÷ 1                                                                                                    |
| Engine Displacement (L)<br>Number of Cylinders                                                        | 3.00                                                                                         | [ <del>]</del><br>▼                                                                                                    |
| Engine Displacement (L)<br>Number of Cylinders<br>Engine Cycle Type                                   | 3.00<br>6<br>4 Stroke                                                                        |                                                                                                    |
| Engine Displacement (L)<br>Number of Cylinders<br>Engine Cycle Type<br>Ignition Type                  | 3.00<br>6<br>4 Stroke<br>Sequential (Coil On Plug)                                           |                                                                                                    |
| Engine Displacement (L)<br>Number of Cylinders<br>Engine Cycle Type<br>Ignition Type<br>Firing Order: | 3.00<br>6<br>4 Stroke<br>Sequential (Coil On Plug)<br>1-5-3-6-2-4                            |                                                                                                    |
| Engine Displacement (L)<br>Number of Cylinders<br>Engine Cycle Type<br>Ignition Type<br>Firing Order: | 3.00<br>6<br>4 Stroke<br>Sequential (Coil On Plug)<br>1-5-3-6-2-4                            | <ul> <li>↓</li> <li>↓</li></ul> |

•

Note: This wizard can not be used when the engine is running.

MAP [kPa]

MAP [kPa]

## Engine Displacement (L)

Enter the engine displacement in liters. Min value = 0.250, Max value = 10.0

Main Spark Map Load Axis Selection

VE Table Load Axis Selection

## Number of Cylinders:

Enter the number of cylinders within the engine. Min value = 1, Max value = 10Possible values: 1,2,3,4,5,6,8,10

## Engine Cycle Type:

Enter the engine type: 2 Stroke or 4 Stroke.

## Firing Order:

Select the firing order of the engine.

## Airflow Calculation Method:

Select how the airflow calculation is processed. There are 3 options:

VE: This is the default configuration. Airflow is calculated using the speed density algorithm.

**0–5V MAF**: Airflow is calculated using a 1-axis lookup table that has an analog (0–5V) input from a typical OEM MAF sensor.

**Frequency MAF:** Airflow calculated using a 1-axis lookup table that has a digital input from a typical OEM MAF sensor

| Tuning Guide 36                                                                                                    |
|----------------------------------------------------------------------------------------------------|
| Main Spark Map Load Axis Selection:<br>This selection will set the load (y-axis) of the ignition maps. Note: The BaselgnMap and FlexIgnMap must have th<br>same load channel.                                                                                                    |
| Load Axis Channels:                                                                                                    |
| MAP [kPa]<br>Throttle [%]<br>MassAirflow [gms/s]<br>MassAirflow [gms/rev]<br>MAP/EBP<br>MAP/Baro                                                                                                    |
| VE Table Load Axis Selection:<br>This is only available if the Airflow Calculation Method is selected. It will set the load (y-axis) of the VE Table.                                                                                                    |
| Load Axis Channels:                                                                                                    |
| MAP [kPa]<br>Throttle [%]<br>MassAirflow [gms/s]<br>MassAirflow [gms/rev]<br>MAP/EBP<br>MAP/Baro<br>DBW_APP1 [%] Filtered                                                                                                    |
| Tuning Preferences                                                                                                    |
| Calibration data is automatically saved to ECU flash memory at key off if the "Key Off Commit" function is selected<br>in the Tuning preferences wizard page. Proper power sequencing is critical in order to avoid problems. If power is<br>removed from both pins C1-10 and C2-50 (Infinity 8/10/12 hardware) before this action is completed, the ECU may<br>become inoperable and require reprogramming at AEM. |
| Tuning Preferences                                                                                                    |

Key Off Commit: If Key Off Commit is selected, the ECU will automatically save any unsaved changes when the ignition power input, Pin C1 -65 is turned off. This function could take several seconds to complete. If power is removed from both pins C1-10 and C2-50 before this action has completed, the ECU may become inoperable and require reprogramming at AEM.

Key Off Commit 👿

## Cam/Crank

Choose the Cam/Crank timing type that will be used. The description field notes important information about edge selections and wiring requirements.

| AEM Infinity-10                                                                                                    |                                                                                                    |
|----------------------------------------------------------------------------------------------------|----------------------------------------------------------------------------------------------------|
| Basic Setup A<br>Engine<br>Tuning Preferences<br>Cam/Crank<br>Injector Setup<br>Basic Sensors<br>DBW Tuning<br>Set Throttle Range<br>Ignition Sync<br>Advanced Setup A<br>Accel and Decel Fuel<br>Boost Control<br>Engine Protection<br>Fuel Trims<br>Idle<br>Input Function Assignme.<br>Knock Setup<br>Lambda Control<br>Launch Antilag<br>Launch Timer<br>Nitrous N2O<br>Main Rev Limiter<br>Rev Limit 2 Step<br>Rev Limit 3 Step<br>Shift Cut<br>Traction Control | Cam/Crank         Use the Cam/Crank wizard to select the sensor type, trigger pattern, and noise filter settings for the Cam and Crankshaft sensor inputs.         "The Cam/Crank wizard will also set the CamSyncAdjust, TriggerOffset, and VR PWM table specific to your engine type.         WARNING:         After making changes to Cam/Crank input settings, the Ignition Timing Sync Wizard MUST be used to verify the ignition timing displayed by the ECU matches the ignition timing measured at the crankshaft with a timing light. Failure to do so may result in engine damage!         Sensor Selection:         * Toyota Supra (1993-1998 Turbo USDM)         * diviates from the selection default values         ✓ Hide Details         Crank Noise Cancellation       10         To and 4 cam WT applications only:         Cam 3 Noise Cancellation       0         0       ∞         Cam 4 Noise Cancellation       0 |
|                                                                                                    | Close                                                                                                    |

 $@\,2015\,AEM\,Performance\,Electronics\\$ 

37

Tuning Guide

38

| Jser defined wizards are displayed in blue text.                                                                                                    | Wiz                                                                                        | ard Notes:                                                                                                    |
|----------------------------------------------------------------------------------------------------|--------------------------------------------------------------------------------------------|----------------------------------------------------------------------------------------------------|
| Jser defined wizards are displayed in blue text.<br>Name<br>AEM EPM (Engine Position Module)<br>BMW E46 M3 (2001-2006)<br>Dodge Hemi V8 (2005-2008, 36-2-2)<br>Dodge Viper V10 (1996-2006)<br>Dodge Viper V10 (2008-2010)<br>DSM 1G/2G (1990-1999)<br>GM LS Engine 24X<br>GM LS Engine 58X<br>Honda (2001-2005, K-Series)<br>Honda CBR600RR 12 Mag Crank & 3 Mag Cam<br>Honda Distributor (1992-2000)<br>Mitsubishi EVO 8 (2003-2005) / 9 (2006-2008)<br>Nissan/Infiniti VQ35DE (2 Cam VVT)<br>Texeta 217 GE V/C | Wiz<br>This<br>sen:<br>app<br>Crai<br>Crai<br>Crai<br>Crai<br>Crai<br>Crai<br>Crai<br>Crai | ard Notes:<br>s wizard configures the Cam and Crank<br>sor settings for the particular<br>lication selected.<br>nk(+): C1-45, VR/Mag<br>nk(-): C1-46<br>nk Edge: Falling<br>nk Noise Cancellation: 10 (Adjustable in<br>ranced Setup)<br>nk Teeth Count (per rev): 12<br>n(+): C1-48, VR/Mag<br>n(-): C1-47<br>n Edge: Falling<br>n Noise Cancellation: 10 (Adjustable in<br>ranced Setup)<br>n Teeth Count (per cycle): 1 |
| Toyota Supra (1993-1998 Turbo USDM)<br>Universal 4 Mag Crank & 1 Mag Cam<br>Universal 4 Hall Crank & 1 Hall Cam<br>Universal 4 Mag Crank & 1 Hall Cam<br>Universal 4 Hall Crank & 1 Mag Cam<br>Universal 8 Mag Crank & 1 Mag Cam                                                                                                    |                                                                                            |                                                                                                    |

Additional settings exist to adjust noise cancellation. For more details see Noise Cancellation

| ijector Set                                                                  |                                                                           |                                                                                                    | 9                                                                                                    |                                                                           |                                                                                                    |
|------------------------------------------------------------------------------|---------------------------------------------------------------------------|----------------------------------------------------------------------------------------------------|----------------------------------------------------------------------------------------------------|---------------------------------------------------------------------------|----------------------------------------------------------------------------------------------------|
| Injector S                                                                   | tup                                                                       |                                                                                                    |                                                                                                    |                                                                           |                                                                                                    |
|                                                                              | etup                                                                      |                                                                                                    |                                                                                                    |                                                                           |                                                                                                    |
| The Injector<br>phasing. The<br>degrees. The<br>down list for<br>Feedback dr | Setup defin<br>are is a fixe<br>phasing for<br>each inject<br>op-down lis | es the quantity of prin<br>d offset of 540 degree<br>or each injector needs<br>or Type, allowing the<br>sts to assign Lambda | nary and secondary inj<br>s for each injector, me<br>to be less than 720. S<br>user to designate each<br>feedback to each injec | ectors, fuel t<br>aning that In<br>electing 'Has<br>i injector as<br>tor. | ypes, 02 feedback selection, and injector<br>jector 1 has a Phasing of 540 rather than 6<br>s Secondary Injectors' enables a drop-<br>primary or secondary. Use the O2 |
|                                                                              |                                                                           |                                                                                                    |                                                                                                    |                                                                           |                                                                                                    |
| rimary Fuel                                                                  | Pressure I                                                                | Regulator Reference                                                                                                    | Manifold Vacuum Ref                                                                                                    | erence 🔻                                                                  |                                                                                                    |
|                                                                              |                                                                           |                                                                                                    | L                                                                                                    |                                                                           |                                                                                                    |
| imary Injec                                                                  | ctor Flow ∖∧                                                              | lizard Selection:                                                                                                    |                                                                                                    |                                                                           |                                                                                                    |
| o wizard is i                                                                | selected or i                                                             | matched. Click the Brr                                                                                                    | wse button to select on                                                                                                    | e .                                                                       |                                                                                                    |
| o mitoro io i                                                                | and an a                                                                  | nasa tasi, tanan arta, biya                                                                                                  |                                                                                                    | с.,                                                                       |                                                                                                    |
| rimary Injec                                                                 | ctor Duty Li                                                              | mit                                                                                                    | 95                                                                                                    | *                                                                         | <u>%</u>                                                                                                    |
| lumber of In                                                                 | iectors                                                                   |                                                                                                    | 3                                                                                                    |                                                                           |                                                                                                    |
|                                                                              |                                                                           |                                                                                                    |                                                                                                    |                                                                           |                                                                                                    |
| tas Seconda                                                                  | ary injector                                                              | 5                                                                                                    |                                                                                                    |                                                                           |                                                                                                    |
| rimary Injec                                                                 | ctor Fuel Ty                                                              | /pe                                                                                                    | Gasoline                                                                                                    | •                                                                         |                                                                                                    |
| Injector                                                                     | Туре                                                                      | Phasing                                                                                                    | O2 Feedback                                                                                                    |                                                                           |                                                                                                    |
| Lange and A                                                                  | Primary                                                                   | 540.00                                                                                                    | Lambda 1                                                                                                    |                                                                           |                                                                                                    |
| Injector I                                                                   | Primary                                                                   | 300.00                                                                                                    | Lambda 1                                                                                                    |                                                                           |                                                                                                    |
| Injector 1<br>Injector 2                                                     | 100 000 and                                                               | 60.00                                                                                                    | Lambda 1                                                                                                    |                                                                           |                                                                                                    |
| Injector 1<br>Injector 2<br>Injector 3                                       | Primary                                                                   |                                                                                                    | 1000032                                                                                                    |                                                                           |                                                                                                    |
| Injector 1<br>Injector 2<br>Injector 3<br>Injector 4                         | Primary<br>Primary                                                        | 420.00                                                                                                    | Lambda 1                                                                                                    |                                                                           |                                                                                                    |
| Injector 1<br>Injector 2<br>Injector 3<br>Injector 4<br>Injector 5           | Primary<br>Primary<br>Primary                                             | 420.00<br>660.00                                                                                                    | Lambda 1<br>Lambda 1                                                                                                    |                                                                           |                                                                                                    |

## Primary Injector Duty Limit

Limits the maximum duty applied to primary injectors. Min value = 0, Max value = 100

## Number of Injectors

The drop down box allows the user to select the desired Number of Injectors. Min value = 2, Max value = 12

## Has Secondary Injectors

If secondary injectors will be used, select this check box. A new fuel type menu is now visible labeled Fuel Type (Secondary Injectors).

See Staged Injection for additional tuning information.

**Note:** If secondary injectors are being used, the option *Has Secondary Injectors* must be selected and the table must be filled out indicating any injector number greater than the number of engine cylinders as secondary. These selections must be made before restarting the ECU and closing the form; otherwise an error will occur. See image below for a typical 6 cylinder engine setup with 6 additional injectors classified as secondary. Note also the option to select a different fuel type for primary and secondary.

## Fuel Type

This drop down menu contains the following setup information for primary (and secondary fuel types, if selected).

-Gasoline -Ethanol -Methanol -E85

-Flex Fuel

## Phasing

The default injector phasing for the primary injectors is determined from the Firing Order information from the Ignition Wizard. There is a fixed offset of 540 for injectors. After this offset is added, the system checks to see if the result is less than 720. If the result of the calculation is greater than or equal to 720, it is subtracted by 720 from that result

Example:

4 cylinder 1-3-4-2 firing order: Injector 1 phasing = 0 + 540 (offset) = Injector 3 phasing = 180 + 540 (offset) = Injector 4 phasing = 360 + 540 (offset) = Injector 2 phasing = 540 + 540 (offset) =

## **O2 Feedback**

Lambda sensor assignment is determined by assigning a value of 1 or 2 to the InjXLambdaFB channels. A value of 1 will assign the Lambda 1 sensor and a value of 2 will assign the Lambda 2 sensor. Min value = 1, Max value = 2

| 41                 |               |              |                  |                          |                     |    |
|--------------------|---------------|--------------|------------------|--------------------------|---------------------|----|
| / Infinity-6       |               | 1            | <b>-</b>         | strength Revenue 1       | Contract stars in a | 23 |
| Basic Setup 🔶 🔺    | Primary Inje  | ctor Fuel T  | /pe              | Gasoline                 | •                   |    |
| ning Preferences   | Injector      | Туре         | Phasing          | 02 Feedback              |                     |    |
| am/Crank           | Injector 1    | Primary      | 540.00           | Lambda 1                 |                     |    |
| ector Setup        | Injector 2    | Primary      | 360.00           | Lambda 1                 |                     |    |
| isic Sensors       | Injector 3    | Primary      | 0.00             | Lambda 1                 |                     |    |
| 3W Tuning          | Injector 4    | Primary      | 180.00           | Lambda1                  |                     |    |
| t Throttle Range   |               |              |                  |                          |                     |    |
| iition Sync        |               |              |                  |                          |                     |    |
| Advanced Setup - Y |               |              |                  |                          |                     |    |
| Outoute            |               |              |                  |                          |                     |    |
| outputs            |               |              |                  |                          |                     |    |
|                    |               |              |                  |                          |                     |    |
|                    |               |              |                  |                          |                     |    |
|                    |               |              |                  |                          | -                   |    |
|                    | Inisotor E    | low Sotu     |                  |                          |                     |    |
|                    | injectori     | iow Setu     | P                |                          |                     |    |
|                    |               |              |                  |                          |                     |    |
|                    | Primary Fue   | el Pressure  | Regulator Refer  | ence Manifold Vacuum Ref | erence 💌            |    |
|                    |               |              | -                |                          |                     |    |
|                    | Primary Inje  | ctor Flow V  | /izard Selection |                          |                     |    |
|                    |               |              |                  |                          |                     |    |
|                    | Fuel Injector | Clinic 775cd | : High Z         |                          |                     |    |
|                    |               |              |                  |                          |                     |    |
|                    |               |              |                  |                          |                     |    |

## **Fuel Pressure Regulator Reference**

Allows the user to choose the proper reference pressure for the fuel pressure regulator. The drop down menu has the following options:

**Manifold Vacuum Reference:** This should be selected if the fuel pressure regulator's port is connected to a vacuum or vacuum/boost source.

**Atmospheric Reference**: This should be selected if the fuel pressure regulator's port is open to atmosphere or if a dead end fuel system is used where fuel pressure is constant.

| InjFlow | Rate [cc/i | min]     |            |       |       | x |
|---------|------------|----------|------------|-------|-------|---|
| 499.8   | 499.8      | 499.8    | 499.8      | 499.8 | 499.8 | ÷ |
| 20.0    | 40.0       | 50.0     | 60.0       | 80.0  | 100.0 | 1 |
|         |            | InjPress | ure (psig) |       |       |   |

| elect a wizard                                   | 1  |                                                               |
|--------------------------------------------------|----|---------------------------------------------------------------|
| lser defined wizards are displayed in blue text. |    | Wizard Notes:                                                 |
| Name                                             |    |                                                               |
| 550cc Generic                                    |    | Choosing this injector type modifies the<br>following tables: |
| 750cc Generic                                    |    | tene mily reprod.                                             |
| BMW E46 M3                                       |    | -Primary Injector Flowrate [cc/sec]                           |
| Dodge/Chrysler/Jeep P/N 05037787AA               |    | -Primary Injector Offset [us/10]<br>-FL DutyCycX [%bigh]      |
| Fuel Injector Clinic 1050cc SP High Z            |    | -FI_OpenTimeX [us/10]                                         |
| Fuel Injector Clinic 1100cc High Z               |    |                                                               |
| Fuel Injector Clinic 2150cc High Z               | 10 |                                                               |
| Fuel Injector Clinic 525cc High Z                |    |                                                               |
| Fuel Injector Clinic 650cc High Z                |    |                                                               |
| Fuel Injector Clinic 775cc High Z                |    |                                                               |
| Fuel Injector Clinic 900cc High Z                |    |                                                               |
| Injector Dynamics ID1000 1015cc (97 lb)          |    |                                                               |
| Injector Dynamics ID2000 2225cc (212 lb)         |    |                                                               |
| Injector Dynamics ID750 715cc (68 lb)            |    |                                                               |
| Injector Dynamics ID850 885cc (84 lb)            |    |                                                               |
| Nissan VQ35 Stock                                |    |                                                               |
| Plymouth Laser 450cc (43 lb) 3 ohm               |    |                                                               |
| RC 1000cc P&H                                    |    |                                                               |
| RC 1200cc P&H                                    |    |                                                               |
| RC 1600cc P&H                                    | *  |                                                               |

42

## **Primary Injector Flow Selection**

This database allows the user to select proper primary injector flow data.

InjFlowRate [cc/sec], 1-Axis lookup table of flow vs injector pressure.

InjOffset [us/10], 2-Axis lookup table of PW offset vs battery voltage and injector pressure

## Secondary Injector Flow Selection

If Secondary Injectors were selected in the Injector Setup Wizard, this Secondary Injector Flow Selection database will be enabled. This allows the user to select proper secondary injector flow data.

InjSecFlowRate [cc/sec], 1-Axis lookup table of flow vs injector pressure.

InjSecOffset [us/10], 2-Axis lookup table of PW offset vs battery voltage and injector pressure

NOTE: If the Setup Wizard does not contain your specific fuel injector type, you can modify the InjFlowRate table manually. If you do not know the different flow rates at different fuel pressures, choose a flow rate (based on Manufacturers specs) at a known pressure and populate the entire row with that value. For example, you have a fuel injector that is not listed in the Wizard Selection. You know that it flows 475 cc/min at 45 psi. Select the cells in the upper row of the InjFlowRate [cc/min] table and manually input 475. This will suffice to get the car up and running, though proper flow data is ideal.

| File   | Conne    | ection | Target  | Layo  | ut Log    |       |
|--------|----------|--------|---------|-------|-----------|-------|
| VE     | ( IgnMap | y Idle | Y Start | Y Lam | bda Y Lin | niter |
| njFlov | vRate (d | c/min] |         |       |           | X     |
| 304    | 413      | 465    | 515     | 607   | 860       |       |
|        | th.      | -32    | 30      |       |           | Ŧ     |

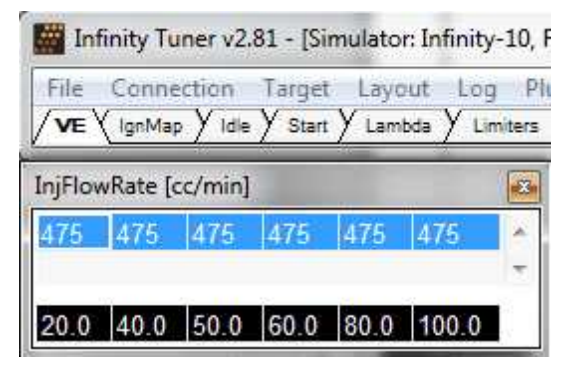

## Set Throttle Range

| 0.                                                       | 00                |
|----------------------------------------------------------|-------------------|
| Steps                                                    |                   |
| 1. Release throttle and click t                          | o set the value.  |
|                                                          | Cat TDC Value Min |
| TPS Min Volts: 0.70                                      | Set IFS VOID MIN  |
| TPS Min Volts: 0.70<br>2. Hold full throttle and click t | o set the value.  |

The wizard displays a warning message to the user if the software is not connected to a hardware target.

## Live TPS Volts

Text and graphical representation of the raw analog voltage is shown.

43

#### Steps

## Set TPS Volts Min

Press this button when the throttle pedal is fully released. This will write the current value of Analog7 [V] to the Throttle\_raw [%] Analog In conditioner and display the resultant value on the TPS Min Volts: XXX display.

## Set TPS Volts Max

Press this button after the throttle pedal is fully depresses. This will write the current value of Analog7 [V] to the Throttle\_raw [%] Analog In conditioner and display the resultant value on the TPS Max Volts: XXX display.

## **Ignition Sync**

## Ignition Sync

| the SpkTiming [DegBT]<br>compare with the timing<br>and the Small (0.5 degr | DC] channel displayed by Infinity Tuner. Lock the ignition timing at the chosen setpoint and<br>g mark on the vehicle's crankshaft pulley using a timing light. Use the Large (5 degree increments)<br>ee increments) Sync Adjustments to match the target and actual ignition timing. |
|-----------------------------------------------------------------------------|----------------------------------------------------------------------------------------------------|
| ******                                                                      |                                                                                                    |
| Ignition Timing                                                             |                                                                                                    |
| Lock ignition timing                                                        | g at 10.0 🚔 degrees BTDC.                                                                                                    |
| Sync Adjustment                                                             | t                                                                                                    |
| Advance Tim                                                                 | ing Retard Timing                                                                                                    |
| H Large                                                                     | Small Small Large                                                                                                    |
| <ul> <li>Hide Advance</li> </ul>                                            | ed Setup                                                                                                    |
| Trigger Offset:                                                             | 0.0 🔄 degrees BTDC                                                                                                    |
| The Pickup Sensor De<br>vehicle's timing inputs<br>low RPM but slightly re  | lay is used to compensate for very small delays inherent in the<br>and ignition outputs. If the timing at the crankshaft is accurate at<br>starded at high RPM, increase the Pickup Sensor Delay value.                                                                                |
| Pickup Sensor Delay:                                                        | Less + More 100 + us                                                                                                    |

The engine's ignition timing must be synchronized with the Infinity Tuner's ignition timing display. This is crucial with older vehicles that have adjustable distributors, adjustable cam angle sensors, etc. Most modern engines do not utilize a manual adjustment for ignition timing. However, this wizard should always be used for verification as sensors can be frequently installed backwards or upside down. This can catch a problem before damage occurs.

Note: This wizard can only be used when the engine speed is greater than 50 RPM. The ignition timing will automatically unlock when the window is closed reverting back to the normal calculated value.

45

## **Ignition Timing**

For synchronizing, the ignition timing can be locked by checking the box. Allowable values: Min value = 0, Max value = 45

## Sync Adjustment

The window includes 4 buttons. Two buttons are used to Advance Timing and TWO buttons are used to Retard Timing.

The button labeled Large edits the CamSyncAdjustment TrigOffset [degBTDC] channel in 1.0 deg steps. The range is 0 to 719 degrees. The button labeled Small edits the TrigOffset [degBTDC] channel in 0.1 deg steps.

The TrigOffset [degBTDC] is adjustable by Resolution. The Resolution setting has a range of 0.25 deg to 2.0 degrees in 0.25 degree increments. This "stepping" function allows the user to make TrigOffset [degBTDC] adjustments with the Small button up to the range limit.

## **Advanced Setup**

## Pickup sensor delay

The More and Less buttons increase/decrease the SpkDelayComp [us] value in increments/decrements of 5.

Min value = 0, Max value = 500

Two separate procedures are required depending on the Infinity application: Plug and Play or Universal Application.

## **Plug and Play**

- a. In the Ignition Sync wizard, select the checkbox "Lock ignition timing at" and set the "degrees BTDC" (10.0 deg BTDC is the default).
- b. Start the engine and use a timing light to verify that the crankshaft timing matches the locked ignition timing set point (10.0 deg BTDC if using the default setting).
- c. If there is a deviation between the locked set point and the actual timing observed with the timing light, use the Sync Adjustment arrows to match the wizard-displayed value with the actual value. As the Sync Adjustment arrows are advanced or retarded, the timing observed on the crankshaft will change, while the "Lock ignition timing at 10.0 degrees BTDC" will remain constant.

## **Universal Application**

- a. In the Ignition Sync wizard, select the checkbox "Lock ignition timing at" and set the "degrees BTDC" (10.0 deg BTDC is the default).
- b. Do NOT attempt to start the engine. Disable (unplug) the fuel injectors and/or fuel pump.
- c. While cranking the engine, use a timing light to verify that the crankshaft timing matches the locked ignition timing set point (10.0 deg BTDC if using the default setting).
- d. If there is a deviation between the locked set point and the actual timing observed with the timing light, use the Sync Adjustment arrows to match the wizard-displayed value with the actual value. As the Sync Adjustment arrows are advanced or retarded, the timing observed on the crankshaft will change, while the "Lock ignition timing at 10.0 degrees BTDC" will remain constant.
- e. Reconnect the fuel injectors and fuel pump.
- f. Once the remaining Setup Wizards have been configured, repeat the Ignition Sync process with the engine running to ensure that the crankshaft timing matches the locked ignition timing set point.

46

## **Modified Values**

Calibration table changes that haven't been committed to flash memory are highlighted as shown below. Conditions that will reset the display are as follows:

1. Manually committing changes through the Target > Commit modifications menu command

2. Manually committing changes using the hot key combination [Ctrl Shift C]

3. Opening and closing the Setup Wizard. Note the Setup Wizard automatically commits ALL changes to memory every time it is closed.

4. Turning the ignition switch off when the tuning preference Key Off Commit is selected

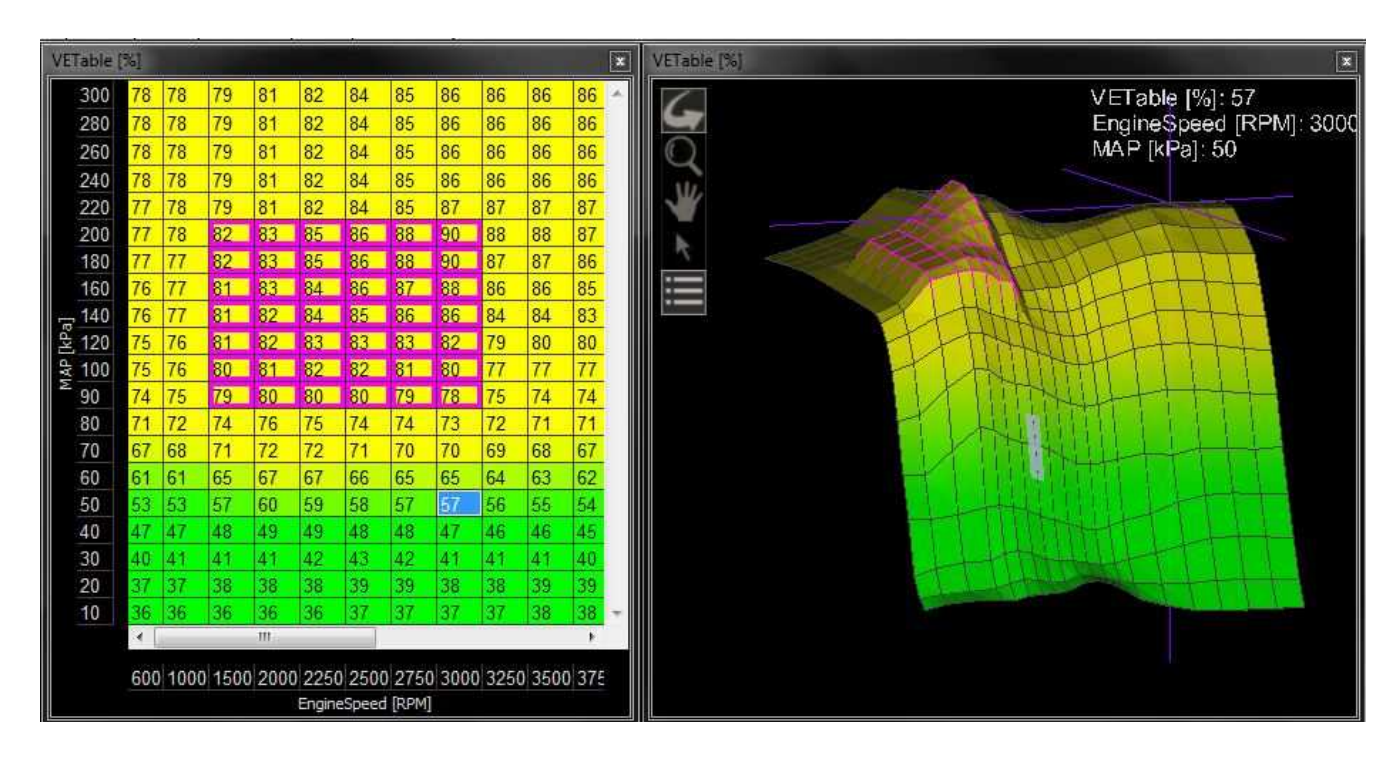

## **Right Click Editing**

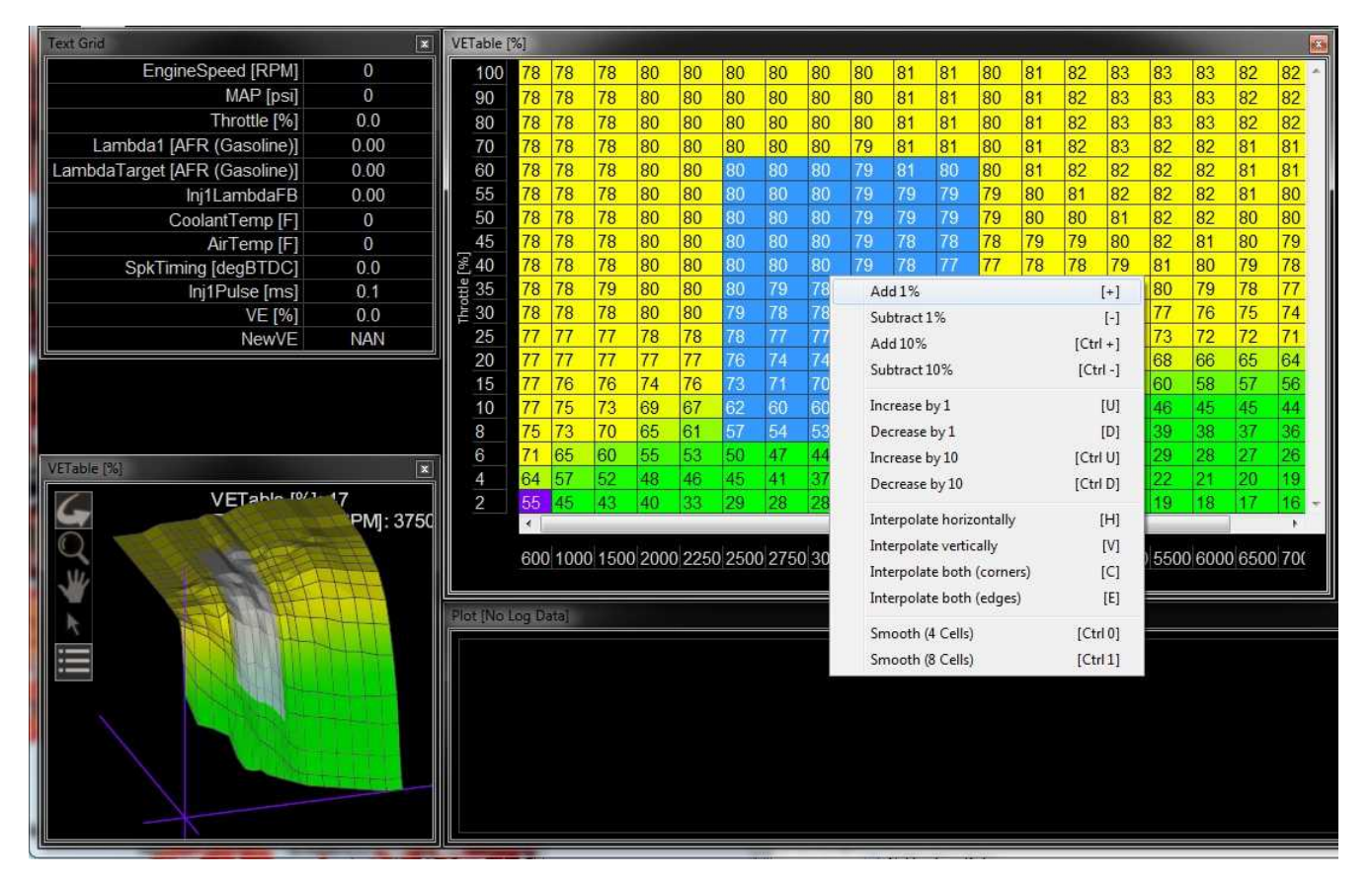

To use the right click menu for editing table values, select a portion of the table and right click. Choose from available options.

## **VE & Airflow Based Tuning**

The Infinity ECU uses significantly different methods of calculating the fuel delivery requirements and outputs than previous AEM products.

Measured data from sensors, i.e., Manifold Absolute Pressure (MAP [kPa]), Air Temperature, Coolant Temperature, and Engine RPM, are acquired. The ECU uses this sensor data in combination with Volumetric Efficiency (VE%) to estimate airflow.

The Volumetric Efficiency is a percentage of air and fuel that actually enters the cylinder during induction relative to the volumetric capacity (rated displacement) of the cylinder under static conditions. The VE lookup table is a 2-axis lookup table, with load values (typically MAP [kPa]) versus Engine RPM. In each table cell, the Engine RPM corresponds with a specific MAP [kPa], and a Volumetric Efficiency is defined for that cell.

47

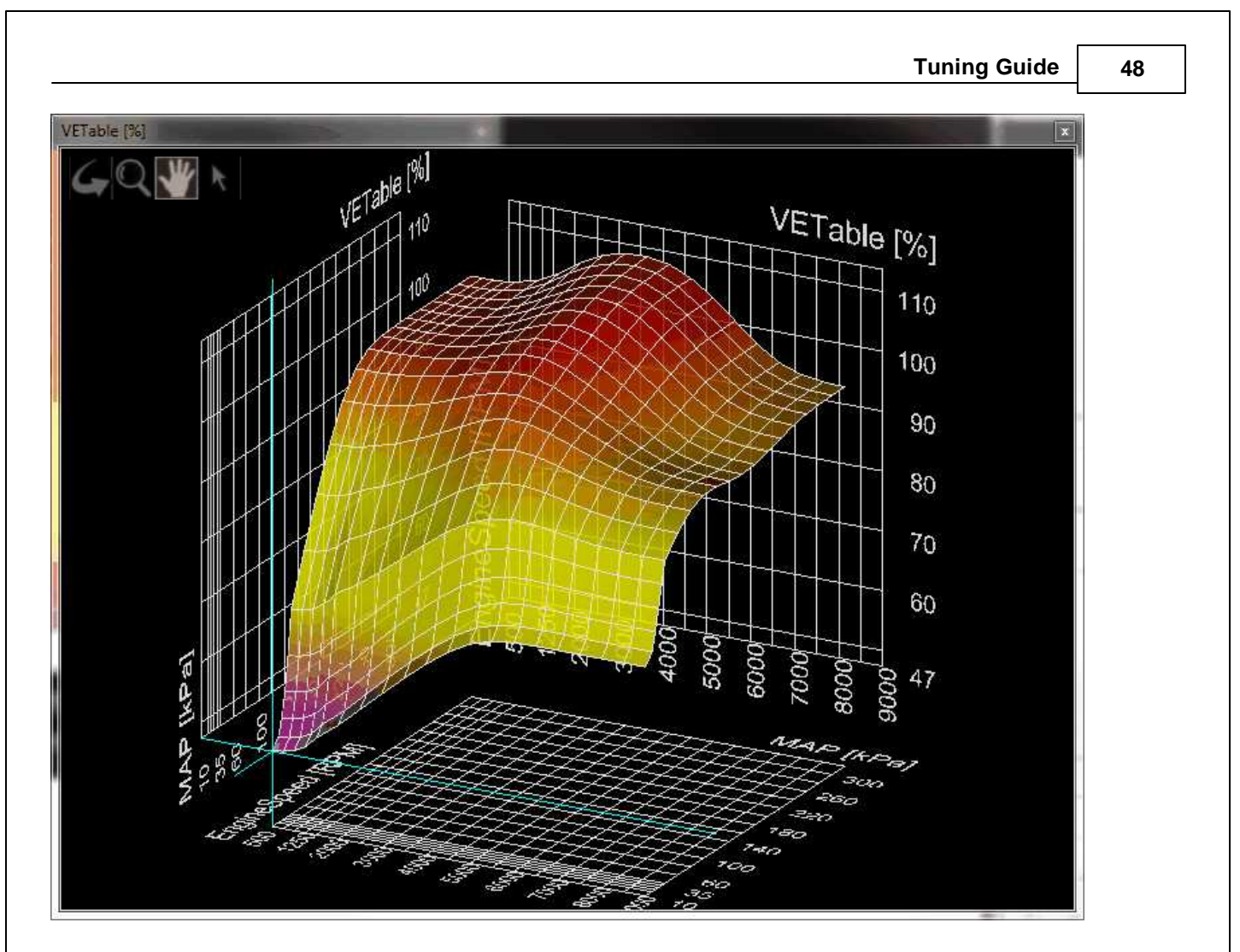

The Volumetric Efficiency is combined with temperature sensor data to estimate a compensated Mass Airflow. The ChargeTempBlend table dictates what ratio of air temperature to coolant temperature is used at specific Engine RPM to adjust the density of the inducted air. A higher number gives priority to Coolant Temperature, and is seen at lower Engine RPM.

| ChargeT | empBlend |       |       |       |       |       |         | A.         |       | Alasta | 180   | 36.2  | 1.00  |       | -34   | x   |
|---------|----------|-------|-------|-------|-------|-------|---------|------------|-------|--------|-------|-------|-------|-------|-------|-----|
| 0.800   | 0.800    | 0.800 | 0.700 | 0.600 | 0.500 | 0.400 | 0.300   | 0.200      | 0.100 | 0.100  | 0.100 | 0.100 | 0.100 | 0.100 | 0.100 | ÷ - |
| 500     | 1000     | 1500  | 2000  | 2500  | 3000  | 3500  | 4000    | 4500       | 5000  | 5500   | 6000  | 6500  | 7000  | 7500  | 8000  |     |
|         |          |       |       |       |       |       | Engines | peed [RPM] |       |        |       |       |       |       |       |     |

Once Mass Airflow has been calculated using the tables above, the Infinity ECU will look up the Target Lambda (AFR) and then calculate the fuel requirements. Target AFR will be used as a main parameter in determining fuel injector flow rate. The LambdaTargetTable (below Left) and AFR Target Table conversion table (below Right) will have default values. Based on the calculated Mass Airflow, the Infinity ECU will attempt to add enough fuel to hit the target AFR.

Note: The calculated LambdaTarget influences the fuel delivered to the engine at all times, even when closed-loop 02 feedback is disabled.

| Lar   | nbdaTa | argetTable |       |       |       |         |            |       |       |       |       |
|-------|--------|------------|-------|-------|-------|---------|------------|-------|-------|-------|-------|
|       | 220    | 0.750      | 0.750 | 0.750 | 0.750 | 0.750   | 0.750      | 0.750 | 0.750 | 0.750 | 0.750 |
|       | 200    | 0.750      | 0.750 | 0.750 | 0.750 | 0.750   | 0.750      | 0.750 | 0.750 | 0.750 | 0.750 |
|       | 175    | 0.750      | 0.750 | 0.750 | 0.750 | 0.750   | 0.750      | 0.750 | 0.750 | 0.750 | 0.750 |
|       | 150    | 0.750      | 0.750 | 0.750 | 0.750 | 0.750   | 0.750      | 0.750 | 0.750 | 0.750 | 0.750 |
| [kPa] | 125    | 0.750      | 0.750 | 0.750 | 0.750 | 0.750   | 0.750      | 0.750 | 0.750 | 0.750 | 0.750 |
| MAP   | 100    | 0.850      | 0.850 | 0.850 | 0.850 | 0.850   | 0.850      | 0.850 | 0.850 | 0.850 | 0.850 |
|       | 80     | 0.920      | 0.920 | 0.940 | 0.990 | 0.990   | 0.990      | 0.920 | 0.920 | 0.920 | 0.920 |
|       | 60     | 0.950      | 0.950 | 0.980 | 0.990 | 0.990   | 0.990      | 0.920 | 0.920 | 0.920 | 0.920 |
|       | 40     | 0.980      | 0.980 | 0.980 | 0.990 | 0.990   | 0.990      | 0.920 | 0.920 | 0.920 | 0.920 |
|       | 30     | 0.980      | 0.980 | 0.980 | 0.990 | 0.990   | 0.990      | 0.920 | 0.920 | 0.920 | 0.920 |
|       |        | *          |       | A     |       | A.      |            |       | - 25  | - W.  | F.    |
|       |        | 500        | 1000  | 1500  | 2000  | 2500    | 3000       | 3500  | 4000  | 6000  | 8000  |
|       |        |            |       |       |       | Engines | peed [RPM] |       |       | _     |       |

| AFRTarge  | tTable Gase | line  |       |       |         |            |       |       |       |       | × |
|-----------|-------------|-------|-------|-------|---------|------------|-------|-------|-------|-------|---|
| 17        | 10.95       | 10.95 | 10.95 | 10.95 | 10.95   | 10.95      | 10.95 | 10.95 | 10.95 | 10.95 | * |
| 14        | 10.95       | 10.95 | 10.95 | 10.95 | 10.95   | 10.95      | 10.95 | 10.95 | 10.95 | 10.95 |   |
| 11        | 10.95       | 10.95 | 10.95 | 10.95 | 10.95   | 10.95      | 10.95 | 10.95 | 10.95 | 10.95 |   |
| _7        | 10.95       | 10.95 | 10.95 | 10.95 | 10.95   | 10.95      | 10.95 | 10.95 | 10.95 | 10.95 |   |
| PSIG<br>3 | 10.95       | 10.95 | 10.95 | 10.95 | 10.95   | 10.95      | 10.95 | 10.95 | 10.95 | 10.95 |   |
| 0- JAP    | 12.41       | 12.41 | 12.41 | 12.41 | 12.41   | 12.41      | 12.41 | 12.41 | 12.41 | 12.41 |   |
| -3        | 13.43       | 13.43 | 13.72 | 14.45 | 14.45   | 14.45      | 13.43 | 13.43 | 13.43 | 13.43 |   |
| -6        | 13.87       | 13.87 | 14.31 | 14.45 | 14.45   | 14.45      | 13.43 | 13.43 | 13.43 | 13.43 |   |
| -9        | 14.31       | 14.31 | 14.31 | 14.45 | 14.45   | 14.45      | 13.43 | 13.43 | 13.43 | 13.43 |   |
| -10       | 14.31       | 14.31 | 14.31 | 14.45 | 14.45   | 14.45      | 13.43 | 13.43 | 13.43 | 13.43 | - |
|           | 4           |       |       |       |         |            |       |       |       |       |   |
|           | 500         | 1000  | 1500  | 2000  | 2500    | 3000       | 3500  | 4000  | 6000  | 8000  |   |
| 2         |             |       |       |       | Engines | peed [RPM] |       |       |       |       |   |

The suggested tuning method is to set the AFR using the LambdaTargetTable or AFR Target Table to a value safe and suitable for the engine. For normally aspirated engines a value of 13.0:1 or 0.887 lambda is usually sufficient at all operating conditions. For boosted applications, the operating conditions dictate a safe AFR. Please consult a tuner knowledgeable in your engine's requirements for help. Once the target lambda (AFR) values are chosen, run the engine at as many operating conditions as possible and adjust the VE Table to reach the AFR Target Table values. Once the VE Table has been tuned to accurately reach the AFR Target Table values at all operating ranges, then you can change the AFR Target Table to use different AFR settings later. Never adjust VETable to run a different AFR, only to achieve the LambdaTarget value.

The Injector Flowrate is very important in determining the fuel requirements. The Infinity ECU uses actual Injector Flowrate [cc/min] to determine the proper injector pulse width. The InjFlowRate [cc/min] table is calibrated from the Setup Wizard: Injector Flow, however the table can be modified manually for unlisted injectors.

© 2015 AEM Performance Electronics

50

| InjFlow | Rate [cc/r | nîn]     |            |       |       | x   |
|---------|------------|----------|------------|-------|-------|-----|
| 499.8   | 499.8      | 499.8    | 499.8      | 499.8 | 499.8 | 4 4 |
| 20.0    | 40.0       | 50.0     | 60.0       | 80.0  | 100.0 | 1   |
|         |            | InjPress | ure [psig] |       |       |     |

Now that the base injector flow rate has been determined, the Infinity ECU applies a few more compensating factors. Wall Wetting is a function of fuel condensing in the intake manifold at the injection point. At different rates of change in the MAP [kPa] values, and at different Coolant Temperatures, fuel enrichment compensations are used to prevent lean and rich conditions during rapid manifold pressure changes. Note that this table has several different functions. It can be used for dynamic transients by nature of its "MAP Rate" x-axis. It can also be used for more steady state compensations by adjusting the values in the "middle band" of the table where MAP rate changes are very small. Positive numbers in this table will effectively add fuel to enrichen the mixture. Negative numbers have the opposite effect.

| WallWettin        | 9      |        |        |     |      |            |       | - hard                                                                                                    | 1     |       | 8 |
|-------------------|--------|--------|--------|-----|------|------------|-------|----------------------------------------------------------------------------------------------------|-------|-------|---|
| 100.0             | 0.0    | 0.0    | 0.0    | 0.0 | 0.0  | 0.0        | 5.0   | 10.0                                                                                                    | 15.5  | 15.5  | * |
| 5 80.0            | 0.0    | 0.0    | 0.0    | 0.0 | 0.0  | 0.0        | 5.0   | 10.0                                                                                                    | 15.5  | 15.5  |   |
| ੂ 60.0            | 0.0    | 0.0    | 0.0    | 0.0 | 0.0  | 0.0        | 5.0   | 10.0                                                                                                    | 15.5  | 15.5  |   |
| 10.0 E            | 0.0    | 0.0    | 0.0    | 0.0 | 0.0  | 0.0        | 7.5   | 15.0                                                                                                    | 23.5  | 23.5  |   |
| LE 20.0           | 0.0    | 0.0    | 0.0    | 0.0 | 0.0  | 0.0        | 10.0  | 20.0                                                                                                    | 31.0  | 31.0  |   |
| <sup>පි</sup> 0.0 | 0.0    | 0.0    | 0.0    | 0.0 | 0.0  | 0.0        | 10.0  | 20.0                                                                                                    | 31.0  | 31.0  |   |
| -20.0             | 0.0    | 0.0    | 0.0    | 0.0 | 0.0  | 0.0        | 10.0  | 20.0                                                                                                    | 31.0  | 31.0  | - |
|                   | *      |        |        | ~   | ~    |            |       | and the second second sec |       |       | F |
|                   | -500.0 | -200.0 | -100.0 | 0.0 | 25.0 | 50.0       | 100.0 | 200.0                                                                                                    | 300.0 | 500.0 |   |
|                   |        |        |        |     | Thre | ottle Rate |       |                                                                                                    |       |       |   |

The X and Y axis inputs of the WallWetting table can be set to several different variables. These settings are found in the Setup Wizard page for Accel and Decel Fuel. Axis selections include:

Map Rate Throttle Rate Coolant Temp MAP [kPa] EngineSpeed [RPM] DBW\_APP Rate

51

| - Basic Setup - 🔺 🔺                                                                                                    | Accel and Decel Euel                                                                                                    | 200      |
|----------------------------------------------------------------------------------------------------|----------------------------------------------------------------------------------------------------|----------|
| Engine<br>Tuning Preferences<br>Cam/Crank<br>Injector Setup<br>Basic Sensors<br>DBW/ Tuning<br>Set Throttle Range<br>Ignition Sync<br>Advanced Setup             | Accel and Decer Puer         The WallWetting tables can trim fuel in response to quick throttle or manifold pressure changes. They also can be used to compensate for overly-rich conditions when the throttle is closed rapidly         WallWetting X-Axis Setup       Throttle Rate         WallWetting Y-Axis Setup       Engine Speed (RPM)         The WallWetting table is used for Acceleration fuel enrichment to ensure crisp throttle response by compensating for fuel that is condensing in the intake manifold and wetting the manifold walls. For most vehicles, Throttle Rate should be used as one of the axis inputs and the values in the table should be higher at increased Throttle Rate-Of-Change values if the amining number closing the throttle wall we respring the throttle response. |          |
| Accel and Decel Fuel<br>Advanced Trims<br>Boost Control<br>Engine Protection<br>Idle<br>Input Function Assign<br>Knock Setup<br>Lambda Control<br>Launch Antilag | Throttle Rate-Of-Change values.   Hide Advanced Accel Setup  The WallWetting2 table is a second source of acceleration fuel. Default axis inputs are Throttle Rate and Coolant Temp which allows additional accel fuel to be added when the engine is cold. The two tables are added independently; values from WallWetting2 X-Axis Setup Throttle Rate WallWetting2 Y-Axis Setup Coolant Temp [C]                                                                                                    | -<br>the |

LamdaAfterStartTrim is a 2-axis table that is used to modify the Lambda (AFR) for specified time after starting the engine. This table adds a lambda offset for a small period of time after the engine is started. By allowing a slightly richer mixture target, it will keep the engine from stalling or running rough immediately after starting and the lambda correction to a minimum. The last column should be populated with "0" trim at operating temperatures to prevent a continuous lambda offset.

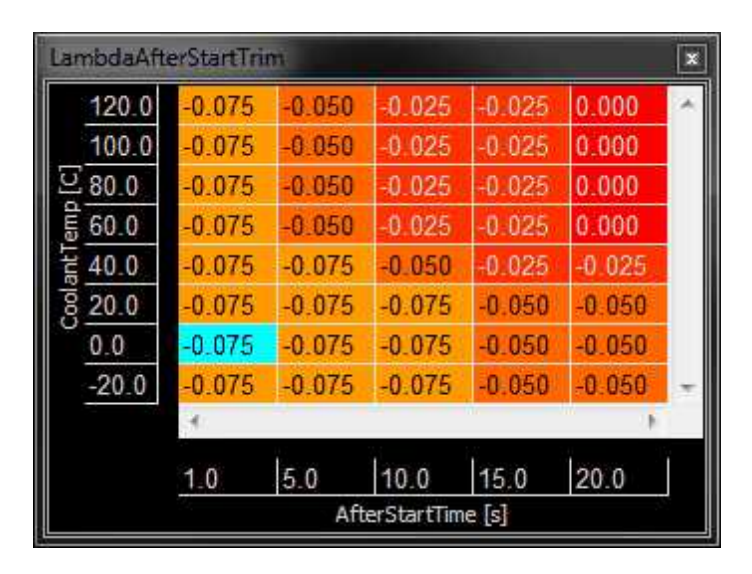

## Target Lambda

To control the engine's fuel delivery system, the Infinity can be programmed to run open loop and/or closed loop O2 feedback. Closed loop uses feedback from the oxygen sensor to make temporary, but immediate, corrections to the injection to maintain a target air fuel ratio (AFR) or lambda. The type of the O2 sensor will determine how lambda target can be controlled. Due to the nature of standard narrow band O2 sensors, the only accurate measurement that can be maintained in closed loop is Lambda 1.0. However, wideband O2 sensors can be used in almost every feedback condition.

Note that 14.64:1 is called the stoichiometric AFR for gasoline. It is the ratio where all available fuel is burned completely. For most performance applications, it is not the ideal AFR to operate the engine at all the time nor is it the AFR that creates the most power or even economy under all conditions.

When the fuel system is open loop, the O2 sensor is ignored and the injector pulse width relies on the VE Table and fuel compensators to adjust injection duration. Open loop is necessary during engine starts, when the O2 sensor has cooled below its operating temperature. It may also be necessary when coolant temperatures are low. In this state, the fuel vaporization is poor and the engine will require a richer mixture to properly operate. When under heavy load, the engine typically requires an air fuel ratio that is out of a narrow band oxygen sensor's standard range and open loop will be necessary. When the accelairflow function is triggered during hard accelerations, open loop may be necessary to help stabilize the Target Lambda. Also, when the deceleration function cuts fuel completely, target lambda will not be necessary.

## LambaTargetTable

**Units:** Engine Load vs Engine Speed vs Lambda **Description:** This table sets the target lambda for various engine conditions.

| 220.0   | 0.710 | 0.710 | 0.710 | 0.710 | 0.710    | 0.710     | 0.710 | 0.710 | 0.710 | 0.710 |
|---------|-------|-------|-------|-------|----------|-----------|-------|-------|-------|-------|
|         |       |       |       |       |          |           |       |       |       |       |
| 200.0   | 0.710 | 0.710 | 0.710 | 0.710 | 0.710    | 0.710     | 0.710 | 0.710 | 0.710 | 0.710 |
| 175.0   | 0.710 | 0.710 | 0.710 | 0.710 | 0.710    | 0.710     | 0.710 | 0.710 | 0.710 | 0.710 |
| 150.0   | 0.710 | 0.710 | 0.710 | 0.710 | 0.710    | 0.710     | 0.710 | 0.710 | 0.710 | 0.710 |
| § 125.0 | 0.710 | 0.710 | 0.710 | 0.710 | 0.710    | 0.710     | 0.710 | 0.710 | 0.710 | 0.710 |
| 100.0   | 0.820 | 0.820 | 0.820 | 0.820 | 0.820    | 0.820     | 0.820 | 0.820 | 0.820 | 0.820 |
| 80.0    | 0.990 | 0.990 | 0.990 | 0.990 | 0.990    | 0.990     | 0.990 | 0.990 | 0.990 | 0.990 |
| 60.0    | 0,940 | 0.940 | 0.940 | 0.980 | 0,950    | 0.940     | 0.940 | 0.940 | 0,940 | 0.940 |
| 40.0    | 0.940 | 0.940 | 0.940 | 0.980 | 0.950    | 0.940     | 0.940 | 0.940 | 0.940 | 0.940 |
| 30.0    | 0.940 | 0.940 | 0.940 | 0.980 | 0.950    | 0.940     | 0.940 | 0.940 | 0.940 | 0.940 |
|         | 500   | 1000  | 2000  | 3000  | 4000     | 5000      | 6000  | 7000  | 8000  | 9000  |
|         | () () |       |       |       | EngineSp | eed [RPM] |       | 93    |       |       |

## Tuning Target Lambda

The first step before tuning:

- 1. Open **Infinity Tuner** and connect to the ECU.
- 2. Open the Lambda Tab and confirm the Lambda1Cal Table is set up for the oxygen sensor used.
- 3. Open the Lambda Control Wizard and check the Lambda 1 Feedback Enable and/or Lambda Feedback Enable boxes.
- 4. Set the **Lambda Feedback Max Speed**. Wideband O2 sensors are accurate in most situations so this can be activated all the time, if need be.
- 5. Set the Lambda Feedback After Start Delay (typical -10 seconds).

The Infinity Tuner functions are located in the TargetLambda tab.

- 1. Use the Lambda Control Proportional Gain by itself and set the Lambda Control Integral Gain and Lambda Control Derivative Gain to zero.
- 2. Log the channels Lambda1 (or 2) and ErrorLambda1 (or 2).

53

- 3. Increase the Lambda Control Proportional Gain until the point of instability or a sustained oscillation is reached.
- 4. From here, the ultimate proportional (Ku) is found.
- 5. From the log, measure the period of oscillation from peak to peak, in seconds, to obtain the critical time constant or ultimate period (Pu).
- 6. Once the values for Ku and Pu are obtained, the PID parameters can be calculated from the following equations.

Proportional, Integral, and Derivative Feedback Lambda Control Proportional Gain = 0.60 (Ku) Lambda Control Integral Gain = 2 (Kp) / Pu Lambda Control Derivative Gain = (Kp)(Pu) / 8

Note that these values are not optimal values and additional fine tuning may be required to obtain the best target lambda performance.

## Wiring, Pinouts and Schematics

Wiring

54

#### Tools

AEM recommends using the following proper crimp tool for all Infinity ECU terminations, **Molex Part No:** 63811-4200. This tool is available in many places. One is shown below. Web address: <u>http://www.newark.com</u>

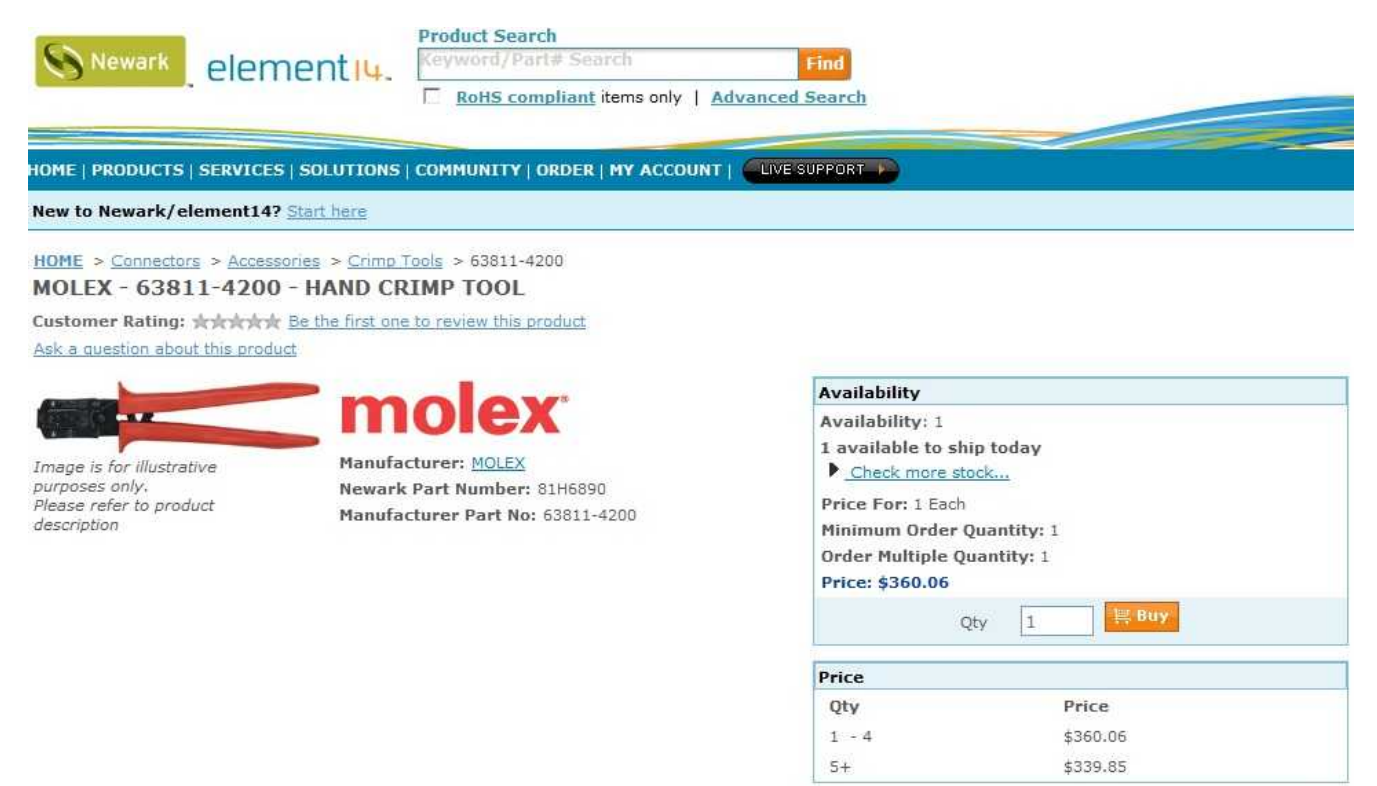

#### **Product Information**

•HAND CRIMP TOOL •Crimp Size: •For Use With: •RoHS Compliant:

22AWG to 18AWG 0.54mm Pitch MX64 Crimp Terminals NA

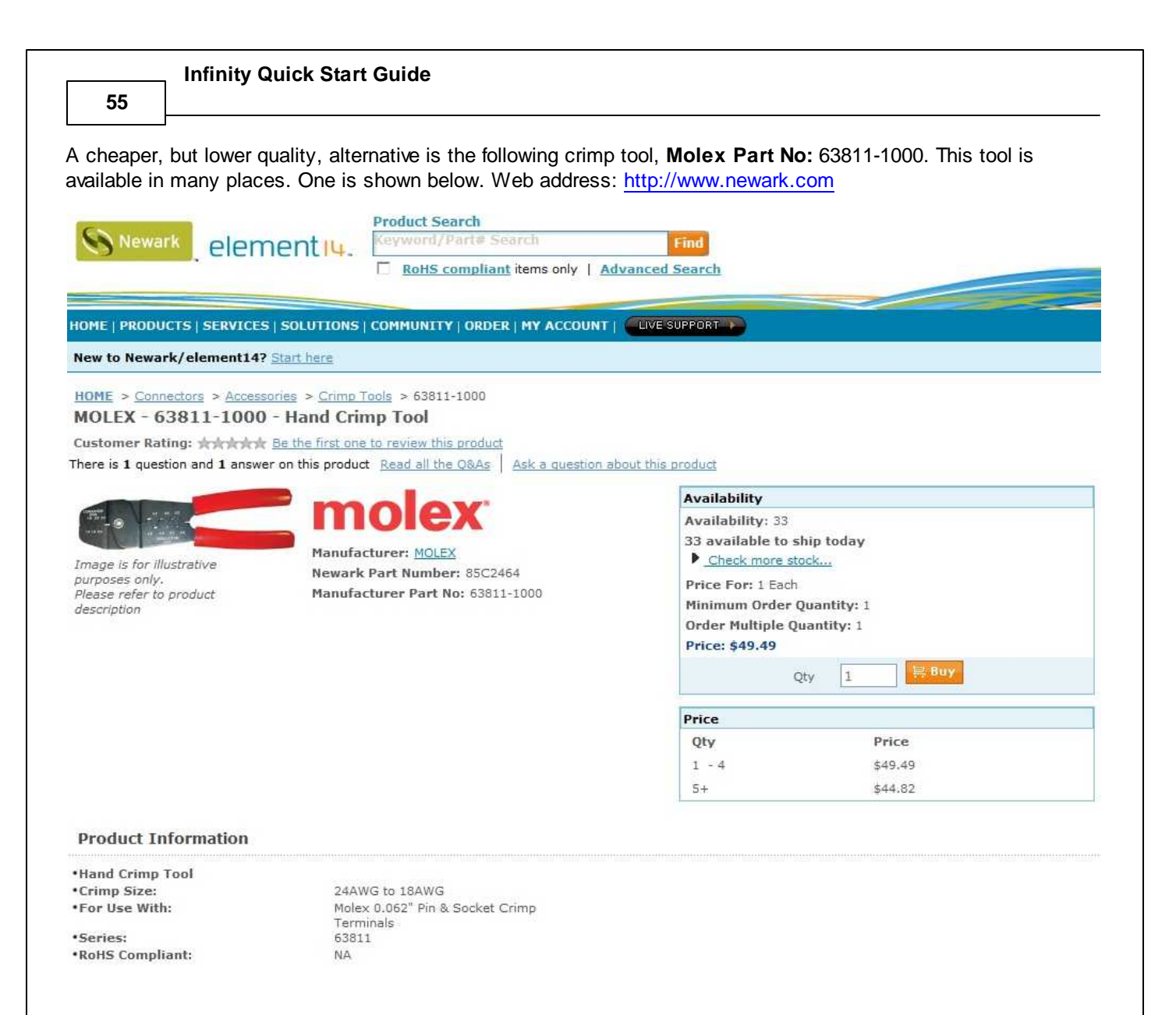

#### **Idle Air Control Valve Requirements**

Many Toyota, Mitsubishi, and other vehicles use an Idle Air Control Valve with a Unipolar Stepper Motor (6-pin connector) and MUST be modified. See picture below. A Bipolar Stepper Motor (e.g., GM) will have a 4-pin connector and DOES NOT need to be modified. \*This info does not apply to vehicles that utilize IACV solenoids.

Wiring, Pinouts and Schematics

56

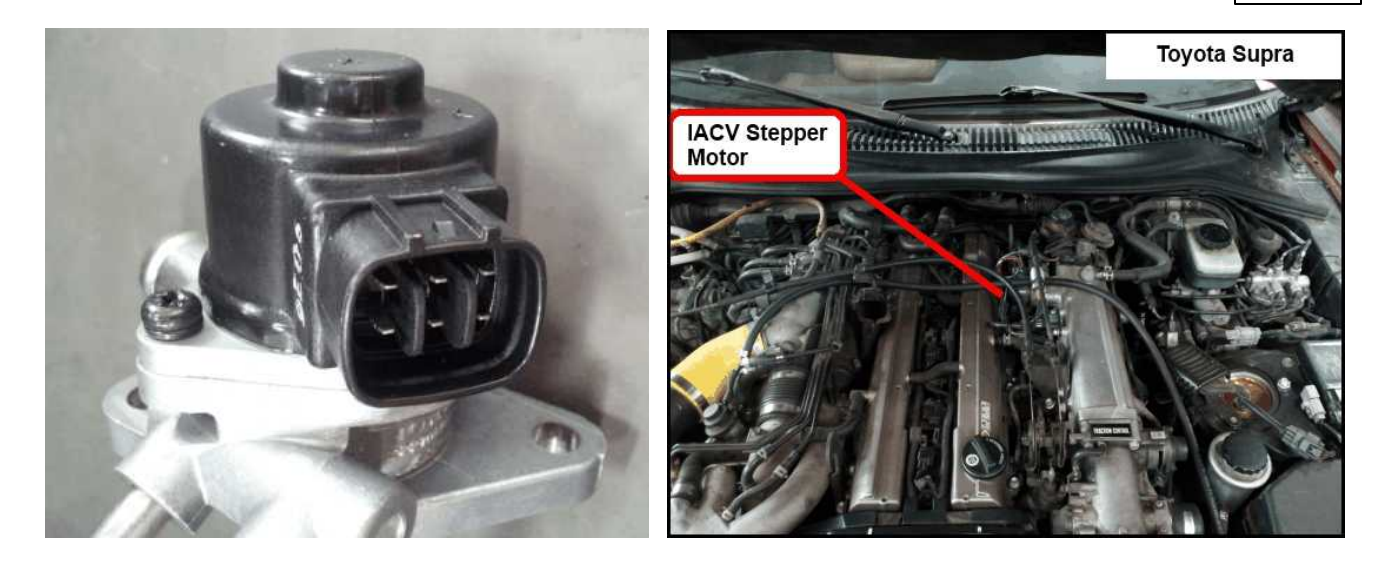

The 2 center pins (Black-Red wires) supply 12V power to the stepper motor in the factory setup, however these pins MUST BE DISCONNECTED before powering on the AEM Infinity ECU.

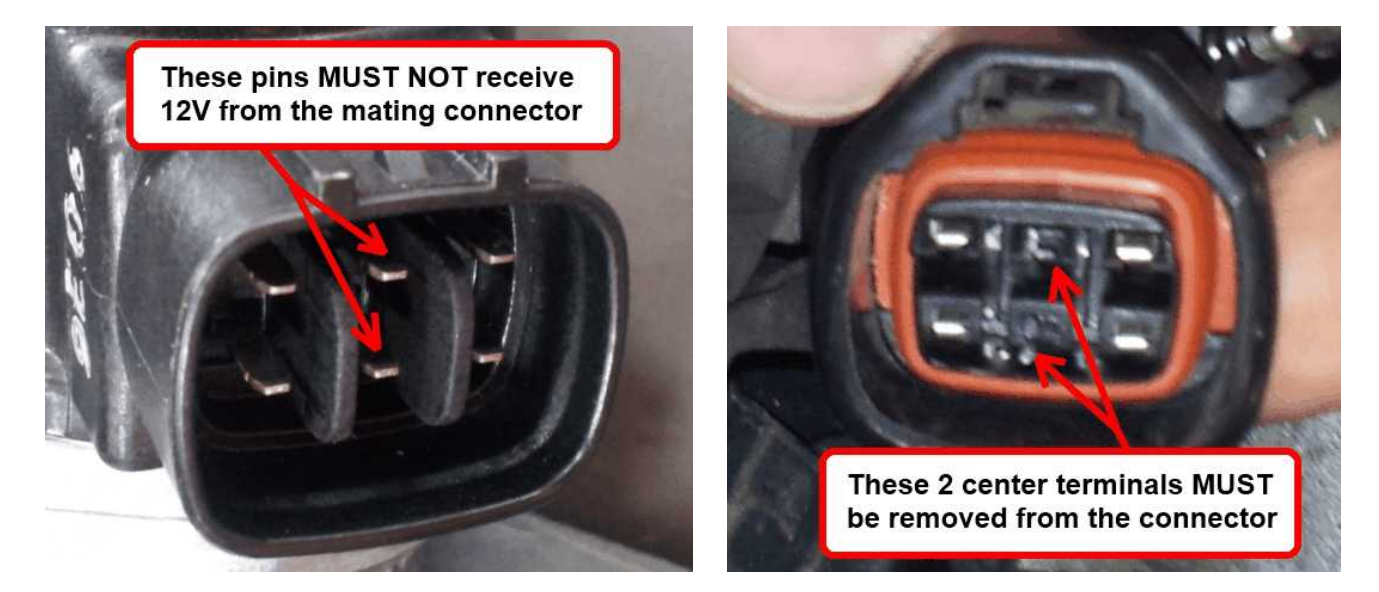

Step 1: Disconnect connector from IACV housing and gently remove the retainer from the connector.

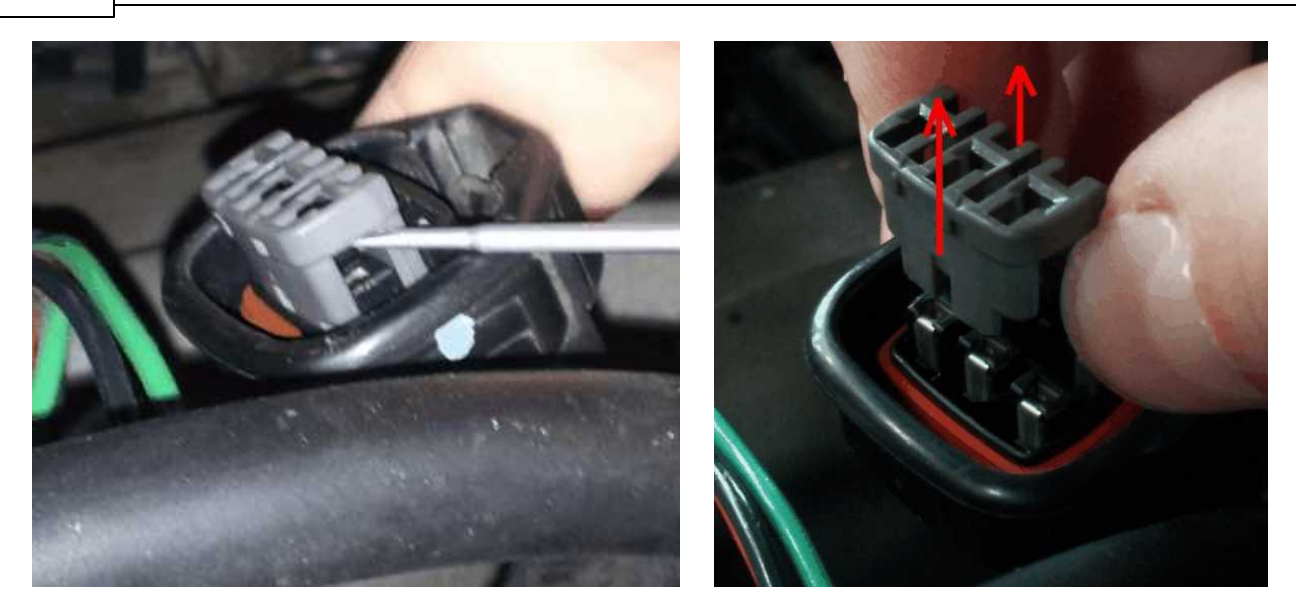

Step 2: Use a small flat-blade screwdriver/pick to move the terminal locks while pulling the Black-Red wires out from the backside of the connector.

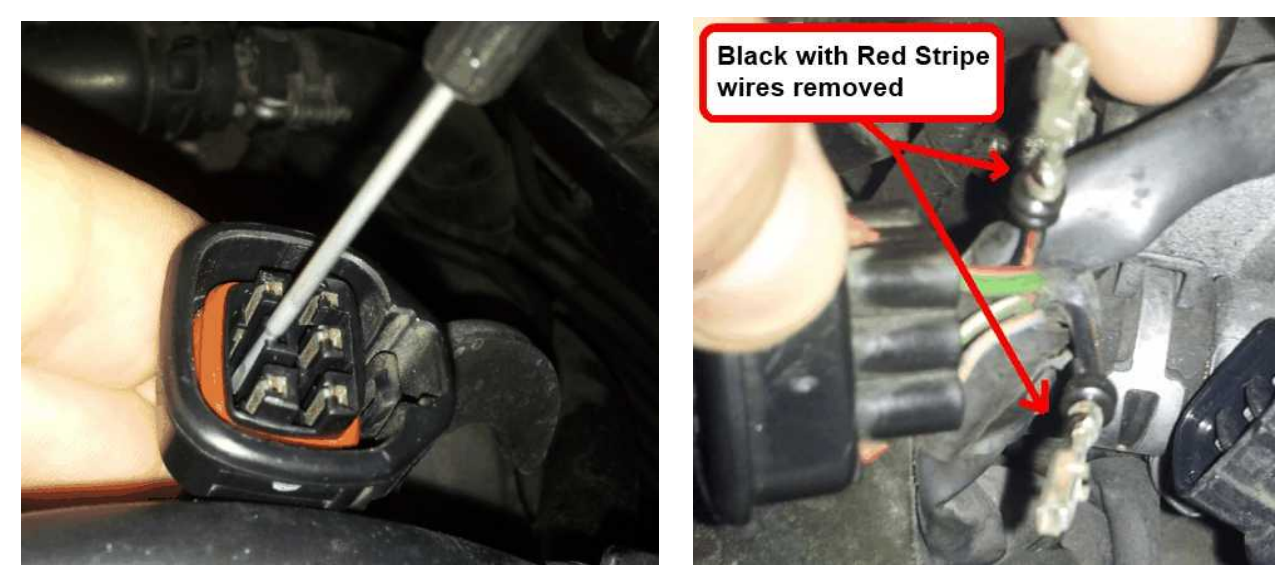

Step 3: Use heat shrink to insulate both 12V wires and then zip-tie the insulated wires to a nearby loom.

57

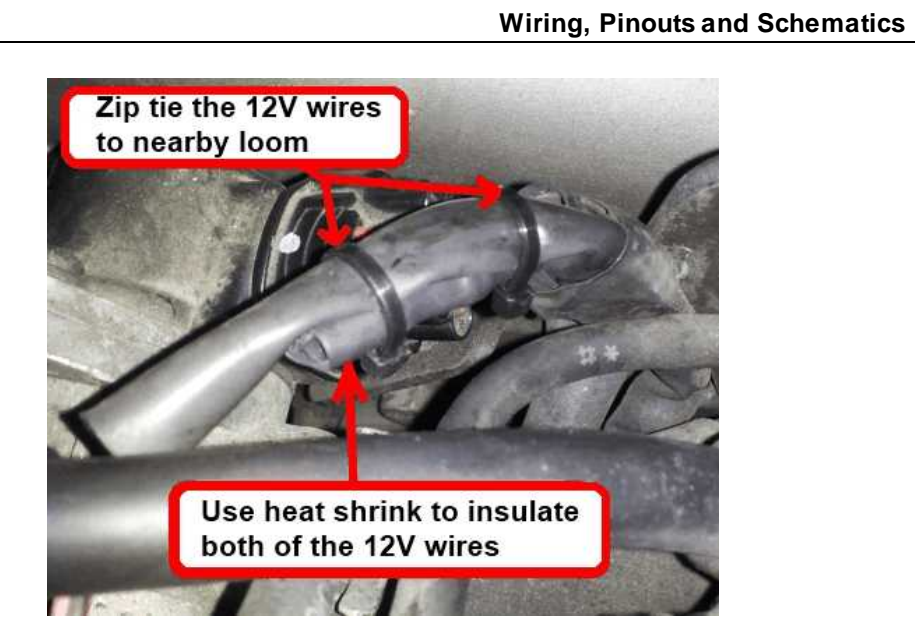

Step 4: Reinstall the retainer, and then plug the connector back into the IACV.

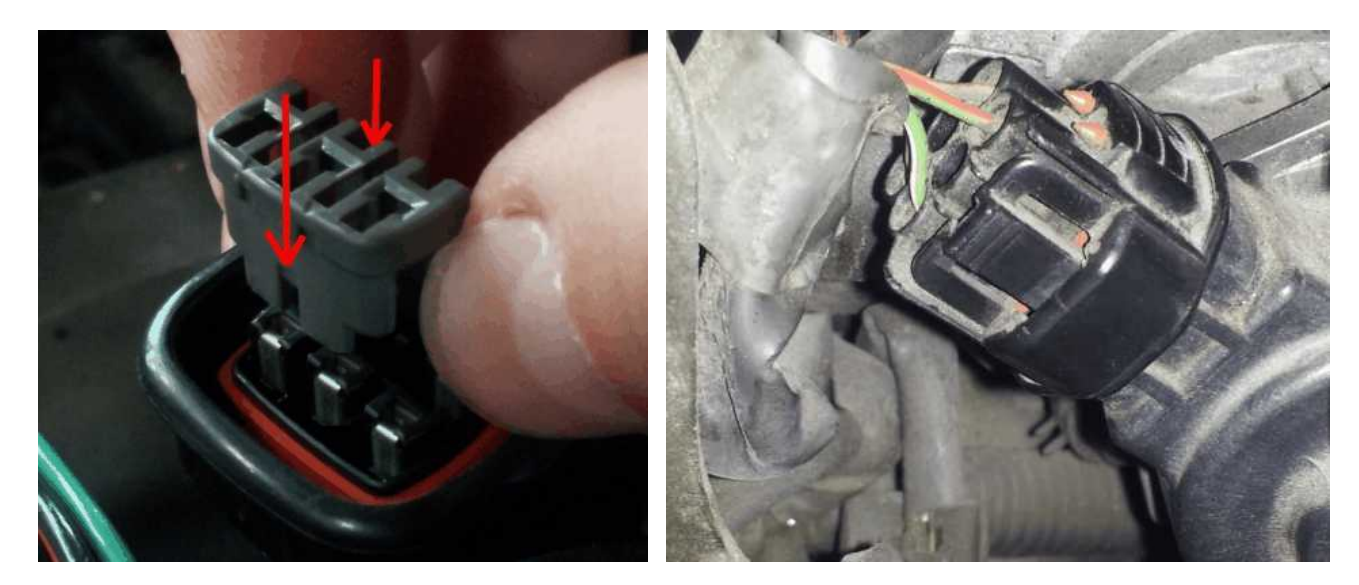